# НПП "РІКАС-ВАРТА", ООО

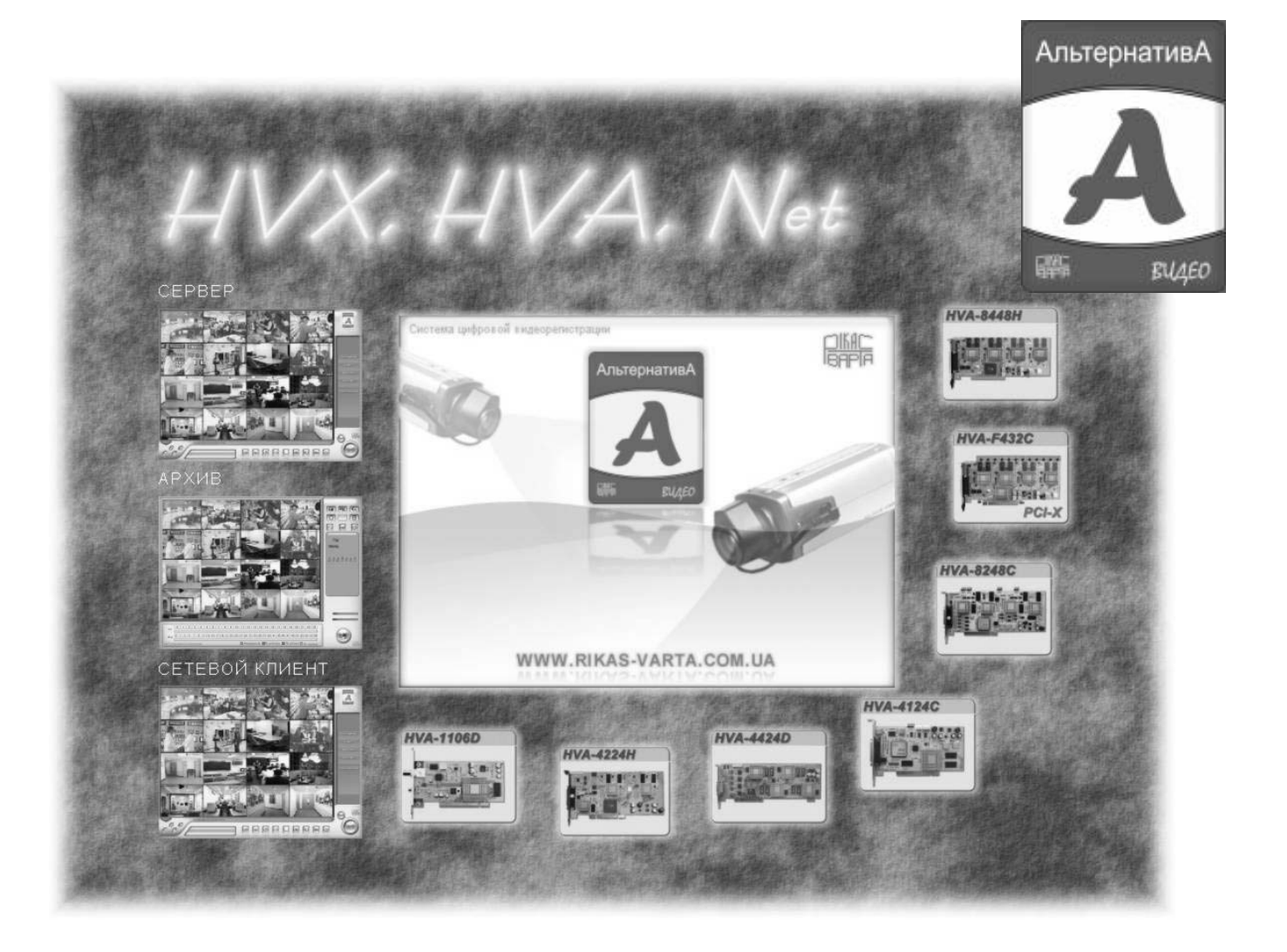

Система цифровой видеорегистрации

HVX / HVG

## РУКОВОДСТВО ПО ЭКПСЛУАТАЦИИ

Редакция 6.4.55 20070120-28

## ОГЛАВЛЕНИЕ

| Основ                      | вные характеристики                                                                                                    | 4                                                                                                    |
|----------------------------|----------------------------------------------------------------------------------------------------|----------------------------------------------------------------------------------------------------|
|                            | Характеристики записи                                                                                                    | 4                                                                                                    |
|                            | Работа с архивом                                                                                                    |                                                                                                    |
|                            | Сетевые возможности                                                                                                    | 4                                                                                                    |
|                            | Дополнительные возможности                                                                                                    | 5                                                                                                    |
|                            | Требования к компьютеру                                                                                                    | 5                                                                                                    |
| Подго                      | товка системы к использованию                                                                                                    | 7                                                                                                    |
|                            | Установка плат видео ввода                                                                                                    | 7                                                                                                    |
|                            | Назначение разъемов на плате видеообработки                                                                                                    | 8                                                                                                    |
|                            | Установка драйверов                                                                                                    | 10                                                                                                    |
|                            | Установка программного обеспечения                                                                                                    | 13                                                                                                    |
|                            | Меню управления работой видеосервера                                                                                                    | 13                                                                                                    |
|                            |                                                                                                    | 4.5                                                                                                    |
| Начал                      | о работы с системои                                                                                                    | 15                                                                                                    |
|                            | Запуск программы                                                                                                    | 15                                                                                                    |
|                            | Включение видеосервера                                                                                                    | 16                                                                                                    |
|                            | Настройка системы                                                                                                    | 17                                                                                                    |
|                            | … → Общие параметры системы                                                                                                    | 18                                                                                                    |
|                            | — Пастройка параметров и расписания записи                                                                                                    | 22                                                                                                    |
|                            | → Настройка камер на поворотных устройствах                                                                                                    | 30                                                                                                    |
|                            | … → Регистрация пользователей и настройка прав доступа                                                                                                    |                                                                                                    |
|                            |                                                                                                    | 25                                                                                                    |
| польз                      | ование системои                                                                                                    | 33                                                                                                    |
|                            |                                                                                                    |                                                                                                    |
|                            | Основное окно программы. Назначение элементов управления                                                                                                    | 35                                                                                                    |
|                            | Основное окно программы. Назначение элементов управления<br>Оперативная настройка изображения                                                                                                    | 35<br>36                                                                                                    |
|                            | Основное окно программы. Назначение элементов управления<br>Оперативная настройка изображения<br>Управление мониторингом<br>Выбор группы изблодошир из основном мониторо                                                                                                    | 35<br>36<br>37                                                                                                    |
|                            | Основное окно программы. Назначение элементов управления<br>Оперативная настройка изображения<br>Управление мониторингом<br>Выбор группы наблюдения на основном мониторе<br>Выбор группы наблюдения на дополнительном мониторе                                                                                                    | 35<br>36<br>37<br>38<br>38                                                                                                    |
|                            | Основное окно программы. Назначение элементов управления<br>Оперативная настройка изображения<br>Управление мониторингом<br>Выбор группы наблюдения на основном мониторе<br>Выбор группы наблюдения на дополнительном мониторе<br>Раскрытие камеры на весь экран.                                                                                                    | 35<br>36<br>37<br>38<br>38<br>39                                                                                                    |
|                            | Основное окно программы. Назначение элементов управления.<br>Оперативная настройка изображения<br>Управление мониторингом<br>Выбор группы наблюдения на основном мониторе.<br>Выбор группы наблюдения на дополнительном мониторе.<br>Раскрытие камеры на весь экран.<br>Управление доступом к системе (блокировка, сворачивание).                                                                                                    | 35<br>36<br>37<br>38<br>38<br>39<br>39                                                                                                    |
|                            | Основное окно программы. Назначение элементов управления.<br>Оперативная настройка изображения<br>Управление мониторингом<br>Выбор группы наблюдения на основном мониторе.<br>Выбор группы наблюдения на дополнительном мониторе.<br>Раскрытие камеры на весь экран<br>Управление доступом к системе (блокировка, сворачивание)<br>Контроль состояния системы                                                                                                    | 35<br>36<br>37<br>38<br>38<br>39<br>39<br>40                                                                                                    |
|                            | Основное окно программы. Назначение элементов управления<br>Оперативная настройка изображения<br>Управление мониторингом<br>Выбор группы наблюдения на основном мониторе<br>Выбор группы наблюдения на дополнительном мониторе<br>Раскрытие камеры на весь экран<br>Управление доступом к системе (блокировка, сворачивание)<br>Контроль состояния системы                                                                                                    | <b>35</b><br>36<br>37<br>38<br>38<br>39<br>39<br>39<br>40<br>41                                                                                     |
|                            | Основное окно программы. Назначение элементов управления<br>Оперативная настройка изображения<br>Управление мониторингом<br>Выбор группы наблюдения на основном мониторе<br>Выбор группы наблюдения на дополнительном мониторе<br>Раскрытие камеры на весь экран<br>Управление доступом к системе (блокировка, сворачивание)<br>Контроль состояния системы<br>Тревожная 30-секундная запись, фото изображения, принудительная запись<br>Мгновенный просмотр последних записей.                                                                                                    | <b>35</b><br>36<br>37<br>38<br>39<br>39<br>40<br>41<br>41                                                                                           |
|                            | Основное окно программы. Назначение элементов управления<br>Оперативная настройка изображения<br>Управление мониторингом<br>Выбор группы наблюдения на основном мониторе<br>Выбор группы наблюдения на дополнительном мониторе<br>Раскрытие камеры на весь экран<br>Управление доступом к системе (блокировка, сворачивание)<br>Контроль состояния системы                                                                                                    | <b>35</b><br>36<br>37<br>38<br>39<br>40<br>41<br>41<br>41                                                                                           |
|                            | Основное окно программы. Назначение элементов управления<br>Оперативная настройка изображения<br>Управление мониторингом<br>Выбор группы наблюдения на основном мониторе<br>Выбор группы наблюдения на дополнительном мониторе<br>Раскрытие камеры на весь экран<br>Управление доступом к системе (блокировка, сворачивание)<br>Контроль состояния системы<br>Тревожная 30-секундная запись, фото изображения, принудительная запись<br>Мгновенный просмотр последних записей<br>Оперативная подстройка работы детектора движения.<br>Контроль состояния записи, ручное изменение режима записи.                                                                                                    | <b>35</b><br>36<br>37<br>38<br>38<br>39<br>40<br>41<br>41<br>41<br>43                                                                               |
| Работа                     | Основное окно программы. Назначение элементов управления.<br>Оперативная настройка изображения<br>Управление мониторингом.<br>Выбор группы наблюдения на основном мониторе.<br>Выбор группы наблюдения на дополнительном мониторе.<br>Раскрытие камеры на весь экран.<br>Управление доступом к системе (блокировка, сворачивание)<br>Контроль состояния системы.<br>Тревожная 30-секундная запись, фото изображения, принудительная запись<br>Мгновенный просмотр последних записей.<br>Оперативная подстройка работы детектора движения.<br>Контроль состояния записи, ручное изменение режима записи.<br><b>а с архивом видеозаписи</b> .                                                                                                    | <b>35</b><br>36<br>37<br>38<br>38<br>39<br>39<br>40<br>41<br>41<br>41<br>41<br><b>43</b><br><b>45</b>                                               |
| Работа                     | Основное окно программы. Назначение элементов управления<br>Оперативная настройка изображения                                                                                                    | <b>35</b> 363738394041414143 <b>45</b> 48                                                                                                    |
| Работа                     | Основное окно программы. Назначение элементов управления.<br>Оперативная настройка изображения.<br>Управление мониторингом                                                                                                    | <b>35</b><br>36<br>37<br>38<br>39<br>40<br>41<br>41<br>41<br>43<br><b>45</b><br>48<br>48                                                            |
| Работа                     | Основное окно программы. Назначение элементов управления.<br>Оперативная настройка изображения<br>Управление мониторингом                                                                                                    | <b>35</b><br>36<br>37<br>38<br>38<br>39<br>40<br>41<br>41<br>41<br>41<br>41<br>43<br><b></b> 43<br><b></b> 43<br><b></b> 45<br>48<br>49<br>50<br>52 |
| Работа                     | Основное окно программы. Назначение элементов управления.<br>Оперативная настройка изображения<br>Управление мониторингом                                                                                                    | 35<br>36<br>37<br>38<br>39<br>40<br>41<br>41<br>41<br>43<br>43<br>45<br>48<br>49<br>50<br>52                                                        |
| Работа                     | Основное окно программы. Назначение элементов управления.<br>Оперативная настройка изображения<br>Управление мониторингом                                                                                                    | 35<br>36<br>37<br>38<br>39<br>9<br>9<br>40<br>41<br>41<br>41<br>41<br>43<br>45<br>48<br>49<br>52<br>52                                              |
| Работа                     | Основное окно программы. Назначение элементов управления<br>Оперативная настройка изображения<br>Управление мониторингом                                                                                                    | 35<br>36<br>37<br>38<br>38<br>39<br>40<br>41<br>41<br>41<br>41<br>43<br>45<br>48<br>48<br>50<br>52<br>52                                            |
| Работа<br>Техния<br>На зам | Основное окно программы. Назначение элементов управления<br>Оперативная настройка изображения<br>Управление мониторингом                                                                                                    | 35<br>36<br>37<br>38<br>38<br>39<br>40<br>41<br>41<br>41<br>41<br>43<br>45<br>45<br>52<br>52<br>52                                                  |
| Работа<br>Техния<br>На зам | Основное окно программы. Назначение элементов управления.<br>Оперативная настройка изображения<br>Управление мониторингом.<br>Выбор группы наблюдения на основном мониторе.<br>Выбор группы наблюдения на дополнительном мониторе.<br>Раскрытие камеры на весь экран.<br>Управление доступом к системе (блокировка, сворачивание)<br>Контроль состояния системы.<br>Тревожная 30-секундная запись, фото изображения, принудительная запись.<br>Мгновенный просмотр последних записей.<br>Оперативная подстройка работы детектора движения.<br>Контроль состояния записи, ручное изменение режима записи.<br>Высод видеофрагмента<br>Создание фотографий из архивных записей.<br>Запись видеофрагмента на FLASH-накопитель.<br>Выход из архива и восстановлении работы дополнительного монитора.<br>Выход из архива и восстановлении работы копий.<br>ческая поддержка и консультации.<br>Матку инсталлятору.                                                                                                    | 35<br>36<br>37<br>38<br>38<br>39<br>40<br>41<br>41<br>41<br>41<br>43<br>45<br>45<br>57<br>56<br>57                                                  |
| Работа<br>Техни<br>На зам  | Основное окно программы. Назначение элементов управления<br>Оперативная настройка изображения<br>Управление мониторингом<br>Выбор группы наблюдения на основном мониторе<br>Выбор группы наблюдения на дополнительном мониторе<br>Раскрытие камеры на весь экран<br>Управление доступом к системе (блокировка, сворачивание)<br>Контроль состояния системы<br>Тревожная 30-секундная запись, фото изображения, принудительная запись<br>Мгновенный просмотр последних записей<br>Оперативная подстройка работы детектора движения.<br>Контроль состояния записи, ручное изменение режима записи<br>Макерование фотографий из архивных записей<br>Запись видеофрагмента<br>Создание фотографий из архивных записей.<br>Запись видеофрагмента на FLASH-накопитель.<br>Выход из архива и восстановлении работы дополнительного монитора<br>Воспроизведение видеофрагментов из резервных копий.<br>ческая поддержка и консультации.<br>Макерование расчета объема жесткого диска, необходимого для архива.<br>Поример расчета объема жесткого диска, необходимого для архива. | 35<br>36<br>37<br>38<br>38<br>39<br>40<br>41<br>41<br>41<br>41<br>43<br>45<br>50<br>52<br>52<br>56<br>57<br>57                                      |

# ΗΠΠ "ΡΙΚΑϹ-ΒΑΡΤΑ", ΟΟΟ

### www.rikas-varta.com.ua

| Заметки п | юльзователя                                                            | 60 |
|-----------|------------------------------------------------------------------------|----|
| 27        | Перечень видеоадаптеров, с которыми замечены проблемы:                 | 59 |
|           | Перечень рекомендуемых видеоадаптеров, проверенных на совместимость:   | 59 |
|           | Перечень рекомендуемых материнских плат, проверенных на совместимость: | 58 |
|           | Протестированная конфигурация 4:                                       | 58 |
|           | Протестированная конфигурация 3:                                       | 58 |
|           | Протестированная конфигурация 2:                                       | 57 |

## Основные характеристики

- Система позволяет отображать, записывать, воспроизводить и передавать изображения по сети
- Поддерживает до 48 видеоканалов при разрешении записи 352x288 (CIF-формат) и до 32 каналов при разрешении 704x576 (D1), 704x288 (DCIF) или 512x384 (MD)
- Возможно объединение плат с различным разрешением записи в одной системе
- Возможность записи звука синхронно с каждым каналов видео
- Аппаратная обработка всех видеосигналов
- Простой и удобный интерфейс
- Возможность наращивания системы установкой дополнительных плат обработки без снижения характеристик записи и отображения

#### Характеристики записи

- Тип кодека: аппаратный
- Формат сжатия видеоинформации: H.264 (MPEG 4.part10 / AVC)
- Количество каналов и разрешающая способность, поддерживаемая платами видеообработки:

#### Серия HVX:

| - плата HVX-F448HD | - 16 каналов,  | 704х576 (D1) - 12 к/с, 512х384 (MD) – 25 к/с |
|--------------------|----------------|----------------------------------------------|
| - плата HVX-8448D  | - 8 каналов,   | 704х576 (D1) – 25 к/с, 512х384 (MD) – 25 к/с |
| - плата HVX-8448HD | - 8 каналов,   | 704х576 (D1) - 12 к/с, 512х384 (MD) – 25 к/с |
| - плата HVX-4124HD | - 4 канала, 70 | 4x576 (D1) - 12 к/с, 512x384 (MD) – 25 к/с   |

#### Серия HVX упрощенная:

| - плата HVX-F248HDL | - 16 каналов, | 704x576 (D1) | ) - 6 к/с, MD - | - 12 к/с, CIF - | - 25 к/с |
|---------------------|---------------|--------------|-----------------|-----------------|----------|
|---------------------|---------------|--------------|-----------------|-----------------|----------|

- плата HVX-8248HDL - 8 каналов, 704х576 (D1) - 6 к/с, MD – 12 к/с, CIF – 25 к/с

#### Серия HVG:

- плата HVG-F448HD 16 каналов, 704х576 (D1) 12 к/с, 704х288 (2CIF) 25 к/с
- плата HVG-8448HD 8 каналов, 704х576 (D1) 12 к/с, 704х288 (2CIF) 25 к/с
- плата HVG-4124HD 4 канала, 704х576 (D1) 12 к/с, 704х288 (2CIF) 25 к/с
- Скорость записи: 25 кадр/с по каждому каналу при всех разрешениях, поддерживаемых платой
- Режимы записи: непрерывная, по расписанию, по детектору движения, с опережением
- Параметры записи задаются индивидуально для каждого видеоканала
- Формат сжатия аудиоинформации: G.726, частота дискретизации 8 кГц

### Работа с архивом

- Индивидуальное расписание ведения архива для каждого видеоканала
- Отбор информации из архива по различным критериям: номер камеры, дата, время
- Воспроизведение, сохранение отдельных кадров
- Печать отдельных кадров
- Поиск в архиве при помощи детектора движения
- Сохранение отдельных видеофрагментов в одном общем файле

#### Сетевые возможности

• Основная программа является сетевым сервером распределенной системы

# ΗΠΠ "ΡΙΚΑС-ΒΑΡΤΑ", ΟΟΟ

- Программа клиентского места позволяет удаленно просматривать текущую видеоинформацию, вести собственный архив, работать с архивом на сервере, получать тревожные сообщения с сервера, а также управлять камерами на поворотных устройствах, подключенных к серверу
- Поддерживаемые сетевые технологии: LAN, PTSN, ISDN
- Возможна отправка тревожных сообщений от выбранных камер по электронной почте, в т.ч. и с изображениями тревожных камеры

### Дополнительные возможности

- Аппаратный детектор движения с настройкой зон и чувствительность для каждого видеоканала
- Выделение из видеозаписи отдельных кадров, их сохранение в файл, печать на принтере

### Требования к компьютеру

• Процессор:

для записи Intel Pentium III 800 МГц

для воспроизведения до 16 каналов Intel Pentium IV 3 ГГц, КЭШ 1 Мбайт, FSP 800 МГц

- ОЗУ не менее 256 Мбайт (рекомендуется 512 Мбайт)
- Чипсет материнской платы: Intel P/G35, P/G33, i945GZ/P, i925G/P, i915G/P, i865G/P
- Видеоадаптер: встроенный в чипсет G35, G33, G31, i925, i915, i865, i845, объем разделяемой видеопамяти не менее 8 Мбайт
- Два или более разделов на жестком диске (первый для ОС, последующие для хранения архива)
- Операционная система: Windows XP SP3, SP2 (Home, Professional)
- Сетевой адаптер для работы в сети

## Подготовка системы к использованию

### Установка плат видео ввода

- 1. Выключить компьютер, вынуть шнур питания из розетки.
- 2. Открыть корпус компьютера.
- 3. Удалить из корпуса заглушки, расположенные напротив свободных слотов шины РСІ.
- 4. Вставить платы видеообработки в слот.
- 5. Закрепить металлическую пластину плат на корпусе компьютера при помощи винта.
- 6. При установке в систему нескольких плат видеообработки рекомендуется обеспечить дополнительную вентиляцию корпуса компьютера (приточную для нагнетания воздуха извне и вытяжную для удаления теплого воздуха из корпуса).

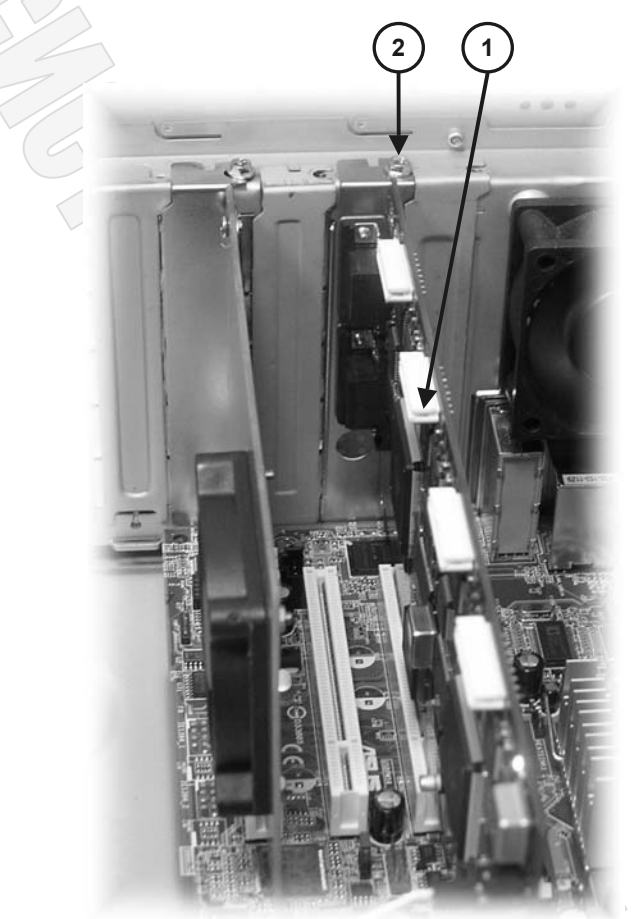

Плата видеообработки серии HVG

(2) Крепежный винт (для надежной работы системы платы должны быть тщательно закреплены)

Примечание: Для повышения эффективности охлаждения рекомендуется устанавливать платы видеообработки на расстоянии двух PCIразъемов, обеспечивая таким образом дополнительный зазор между платами для их эффектного охлаждения

- 7. При использовании плат для регистрации аудиоинформации подключить шлейфы сквозного аудиоканала между платами обработки и подключить аудиоканал на материнскую плату или вход аудиокарты (подробное описание приведено в следующем разделе).
- 8. Закрыть корпус компьютера.

## Назначение разъемов на плате видеообработки

На рисунке указаны разъемы, расположенные на плате видеообработки.

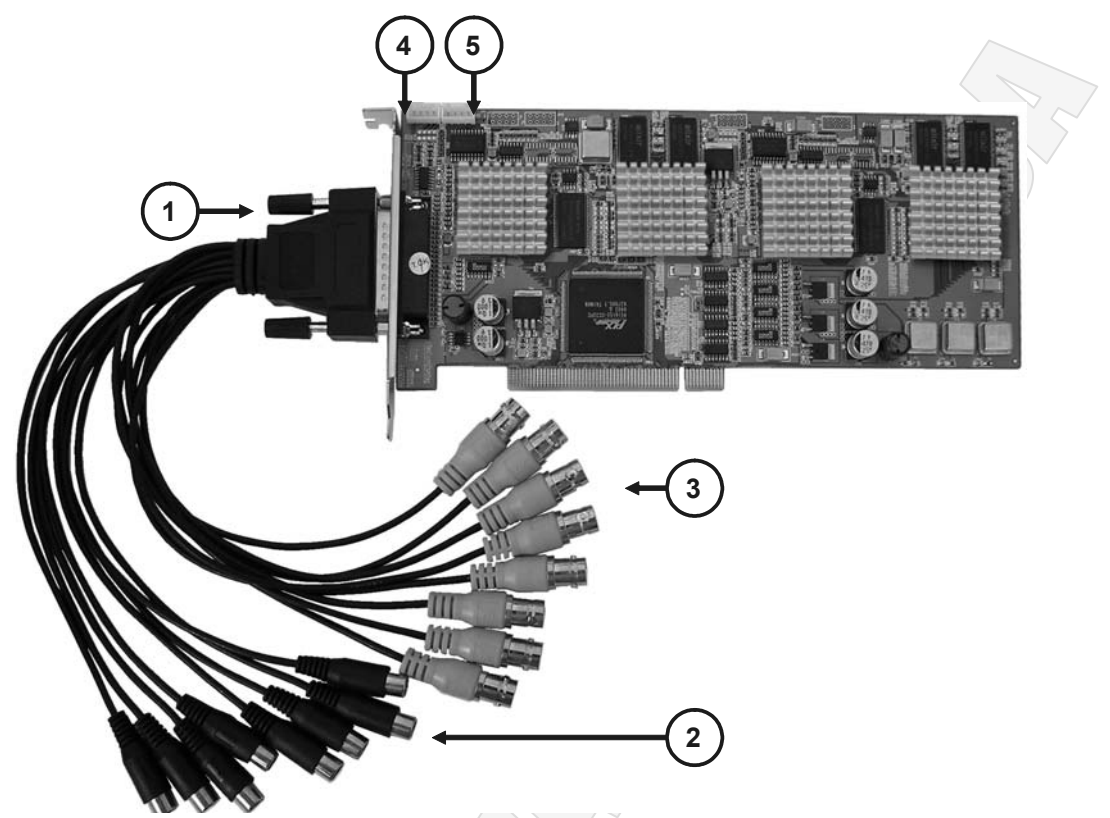

- Пазъемы для подключения переходника с ВNC-разъемами для подключения видеосигналов и RCA-разъемами для подключения аудиосигналов
- ② Аудиовходы
- Э Видеовходы
- ④ Выход сквозного аудиоканала с платы видеообработки
- ⑤ Вход сквозного аудиоканала на плату видеообработки

Ниже на рисунке приведена схема организации сквозного аудиоканала при использовании нескольких плат видеообработки.

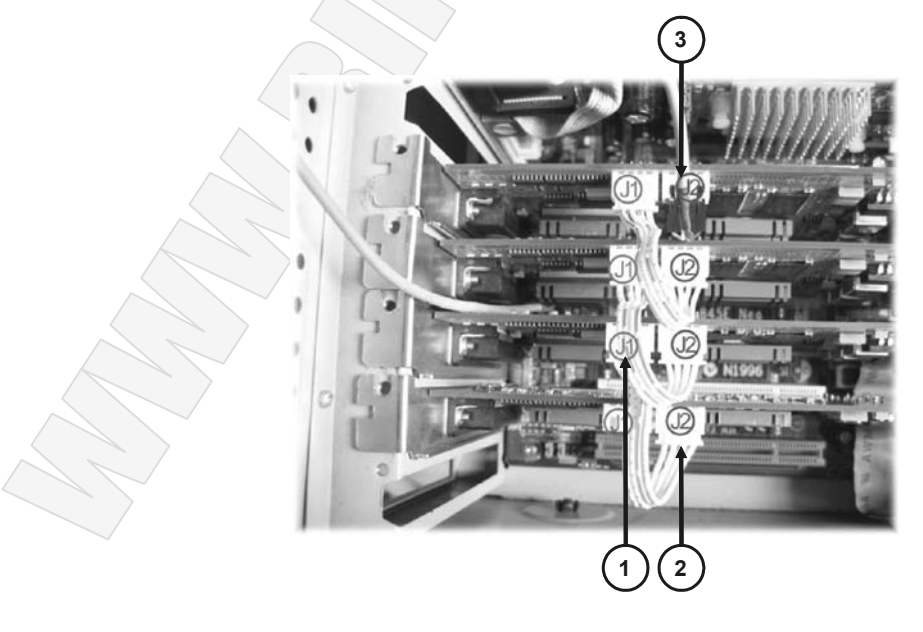

- Разъемы входов аудиоканал J1.
- 2 Разъемы выходов аудиоканала J2.
- 3 Выход сквозного канала подключить к материнской плате компьютера.

Для подключения сквозного аудиоканала к компьютеру можно использовать вход AUX или CD-IN аудиокарты. После запуска компьютера необходимо выполнить настройку аудиокарты в панели управления компьютера, как показано на рисунке.

| Свойства     | а: Звуки и        | аудиоустрой        | СТВА           |       |
|--------------|-------------------|--------------------|----------------|-------|
|              | Громкост          | ь                  | Звуки          |       |
| Ay           | дио               | Речь               | Оборудо        | вание |
| _ Воспр      | оизведение        | звука              |                |       |
| 0            | <u>И</u> спользу  | емое по умолчан    | ию устройство: |       |
| 9)           | Intel(r) вс       | проенное аудиоу    | строй          | •     |
|              |                   | F                  |                | _     |
|              |                   | промкость          | Настроик       | a     |
| Запис        | сь звука          |                    |                |       |
| R            | И <u>с</u> пользу | емое по умолчан    | ию устройство: |       |
| 13           | Intel(r) вс       | проенное аудиоу    | строй          | •     |
|              |                   |                    |                |       |
|              |                   | тро <u>м</u> кость | Пастроик       | d     |
| Boonp        | оизведение        | MIDI               |                |       |
| <b>₽</b> ₽   | Ис <u>п</u> ользу | емое по умолчан    | ию устройство: |       |
| <u>nie n</u> | Програм           | мный синтезатор    | о звуковой     | 1     |
|              |                   | Грамкасть          | Createring     |       |
|              |                   | 100MK0C1B          | Сведения       | 1     |
| . Испо       | ользовать т       | одько устройства   | а по умолчанию |       |
|              |                   |                    |                |       |

В группе **Воспроизведение звука** кликнуть мышкой на кнопке **Громкость...**, далее в появившемся окне активизировать аудиовход, используемый для приема сигнала из сквозного аудиоканала. Например, если используется входа AUX (**Доб. вход**), то в окне свойств микшера должен быть активизирован этот вход и отстроен уровень громкости, как показано на рисунке:

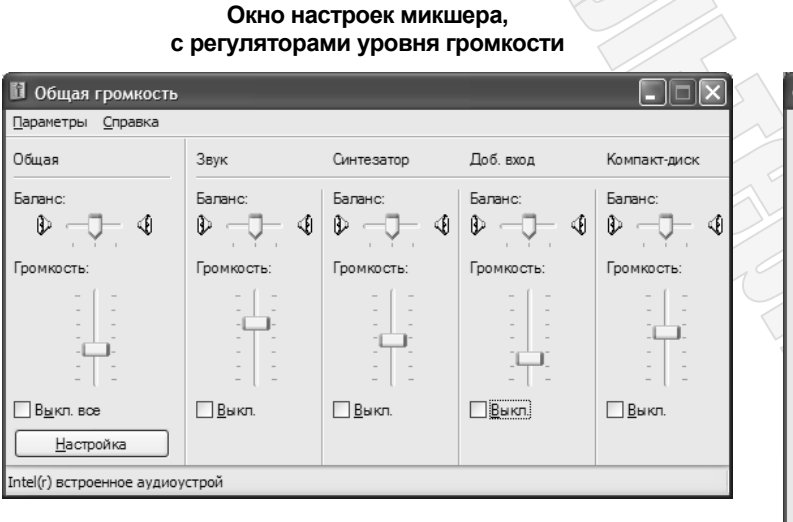

# Окон активизации аудиовходов (вызывается из меню Параметры)

| Свойства              | ?×                              |
|-----------------------|---------------------------------|
| <u>М</u> икшер:       | Intel(r) встроенное аудиоустрой |
| Настройка г           | ро мко сти                      |
| <u>     В</u> оспроиз | ведение                         |
| ○ <u>З</u> апись      |                                 |
| О Другое              | Моно выход 🔗                    |
| Отображать р          | егуляторы громкости:            |
| 🗹 Общая п             | оомкость                        |
| ✓ Звук ✓ Синтезат     | rop                             |
| 🗹 Доб. вхо            | a 🗏                             |
| Видео                 |                                 |
| Компакт               | диск                            |
| Микрофо               |                                 |
| <                     |                                 |
|                       | ОК Отмена                       |
|                       |                                 |

#### окно настроек аудиокарты системы Windows

## Установка драйверов

После установки платы видеоввода серии **HVG/HVX** необходимо установить программу драйвера плат видеообработки. Вставить компакт-диск, поставляемый с системой, в привод **CD-ROM**.

При первой загрузке операционная система сообщит об обнаружении нового оборудования и предложит установить программу драйвера.

Ниже приведена последовательность установки драйверов.

ВНИМАНИЕ! Для корректной работы системы необходимо при обновлении версии программного обеспечения обязательно обновлять версии драйверов плат, поставляемые с ней.

Операционная система автоматически обнаружит новое устройство после установки платы.

#### Настройка в системе Windows XP

| Мастер нового оборудова | ния                                                                                                    |
|-------------------------|----------------------------------------------------------------------------------------------------|
|                         | Мастер нового оборудования                                                                                      |
|                         | Этот мастер помогает установить программное<br>обеспечение для указанного устройства:<br>Мультимедиа контроллер |
|                         | Если с устройством поставляется<br>установочный диск, вставьте его.                                             |
|                         | Выберите действие, которое следует выполнить.                                                                   |
|                         | <ul> <li>Детоматическая установка (рекомендуется)</li> <li>Эдстановка из указанного места</li> </ul>            |
|                         | Для продолжения нажмите кнопку "Далее".                                                                         |
|                         | < <u>Назад</u> алее > Отмена                                                                                    |

В ответ на сообщение системы о нахождении нового оборудования выбрать пункт:

Установка из указанного места и нажать кнопку Далее >.

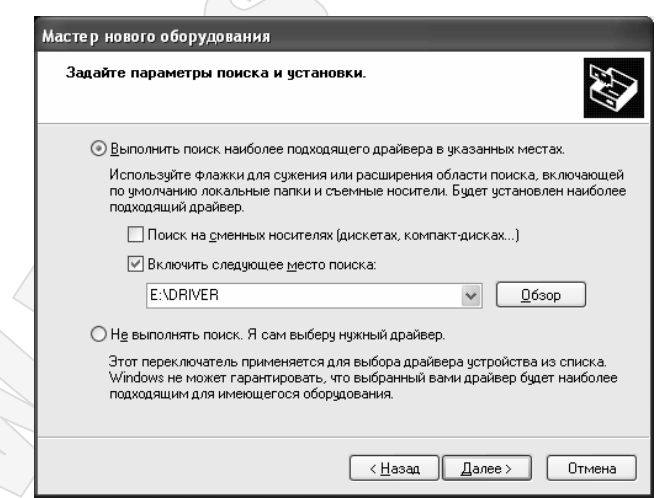

В ответ на предложение системы указать расположение программы драйверов задать автоматический поиск на сменных дисках, или выбрать вариант **Включить следующее место поиска**. На поставляемом с системой диске находится папка **DRIVER**, в которой размещены драйвера платы видеообработки для операционной системы Windows XP.

Нажать кнопку Далее>. Система начнет копирование файлов драйвера.

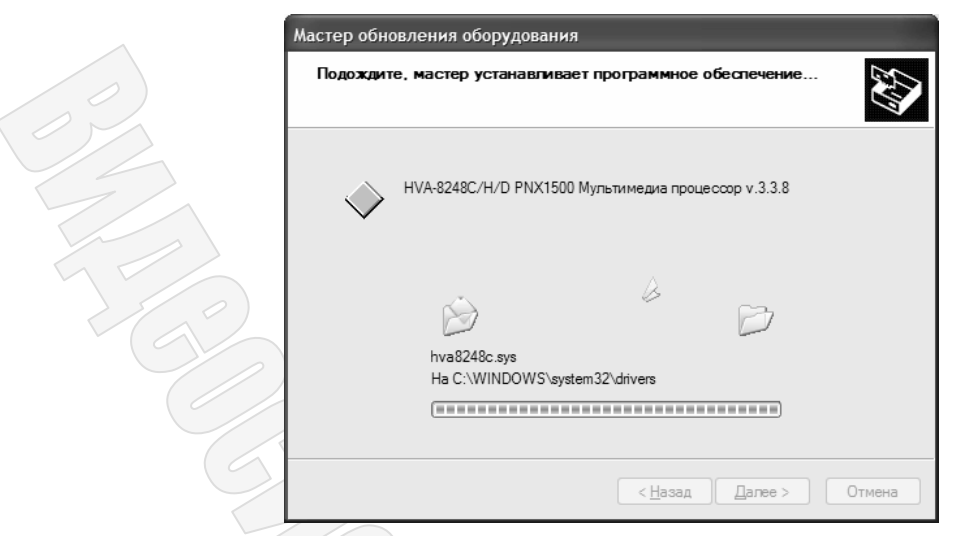

Об удачной установке программ драйверов система сообщит таким окном.

| Мастер обновления обору | дования                                                |
|-------------------------|--------------------------------------------------------|
|                         | Мастер обновления<br>оборудования                      |
|                         | Мастер завершил установку программ для:                |
|                         | НVA-8248C/H/D PNX1500 Мультимедиа<br>процессор v.3.3.8 |
|                         | Для закрытия мастера нажмите кнопку "Готово".          |
|                         | < <u>Н</u> азад <b>Готово</b> Отмена                   |
|                         |                                                        |

| Примечание: | Для каждой  | платы     | cepuu  | HVG   | необходимо   | установить | om | 1 до | 4 ð | драйверов | устройств, | что | зависит | от | количества |
|-------------|-------------|-----------|--------|-------|--------------|------------|----|------|-----|-----------|------------|-----|---------|----|------------|
|             | установленн | ных на пл | ате му | пьтим | едиа процесс | соров.     |    |      |     |           |            |     |         |    |            |

На этом процесс установки драйверов закончен.

Правильность установки драйверов можно проверить с помощью диспетчера устройств, для чего на рабочем столе кликнуть правой кнопкой мышки на пиктограмме **Мой компьютер** и в контекстном меню выбрать пункт **Свойства**.

| 10    | Открыть                 | $( \mathcal{O} \setminus$ |
|-------|-------------------------|---------------------------|
| М     | Проводник               |                           |
| компі | Найти                   |                           |
|       | Управление              |                           |
|       | Подключить сетевой диск |                           |
|       | Отключить сетевой диск  |                           |
|       | Создать ярлык           |                           |
|       | Удалить                 |                           |
|       | Переименовать           |                           |
|       | Свойства                | 1                         |

После этого выбрать закладку Оборудование.

| атическое обновление<br>Имя компьютера<br>ка оборудования                  | Удален<br>Оборудование                                                                                                    | ное использование<br>ЭДополнитель                                                                                                    |
|----------------------------------------------------------------------------|----------------------------------------------------------------------------------------------------|----------------------------------------------------------------------------------------------------|
| Имя компьютера                                                             | Оборудование                                                                                                    | Э Дополнитель                                                                                                    |
| ка оборудования                                                            |                                                                                                    |                                                                                                    |
|                                                                            |                                                                                                    |                                                                                                    |
| Мастер установки обору<br>оборудование.                                    | дования помог                                                                                                    | ает установить                                                                                                    |
|                                                                            | <u> </u> станов                                                                                                    | вка оборудования                                                                                                    |
| ер устройств                                                               |                                                                                                    |                                                                                                    |
| Диспетчер устройств пр<br>установленного оборудо<br>позволяет изменить сво | иводит список<br>звания на данно<br>ойства любого у                                                                                                    | всего<br>ом компьютере и<br>устройства.                                                                                                    |
| Подписывание дра <u>й</u> ве                                               | ров Ди <u>с</u> пе                                                                                                    | етчер устройств                                                                                                    |
| и оборудования                                                             |                                                                                                    |                                                                                                    |
| Профили оборудования<br>хранить различные коно                             | помогают уста<br>фигурации обор                                                                                                    | навливать и<br>удования.                                                                                                    |
|                                                                            |                                                                                                    |                                                                                                    |
|                                                                            | нер устройств<br>Диспетчер устройств пр<br>установленного оборудо<br>позволяет изменить сви<br>Подписывание драўве<br>и оборудования<br>Профили оборудования<br>хранить различные коно | Устаной<br>нер устройств<br>Диспетчер устройств приводит список<br>установленного оборудования на дани<br>позволяет изменить свойства любого<br>Подписывание драйверов Диспи<br>и оборудования<br>Профили оборудования помогают уста<br>хранить различные конфигурации обор |

Вызвать диспетчер устройств:

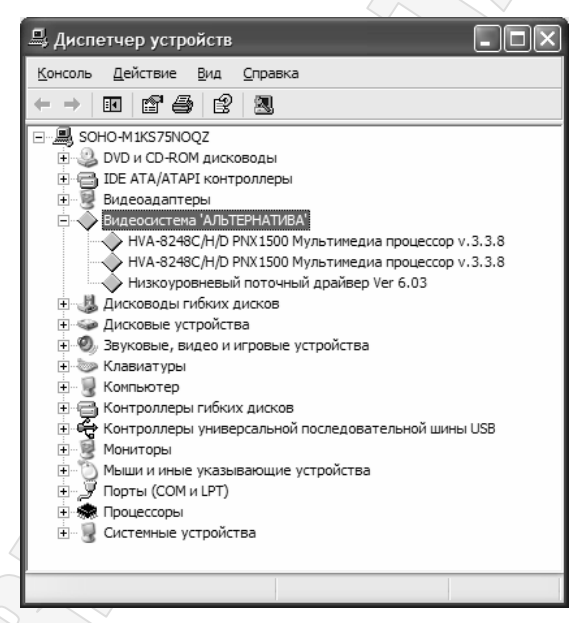

В случае правильной установки драйверов для каждой платы видеообработки должны присутствовать следующие драйвера в группе **Видеосистема «Альтернатива»**:

- плата HVG/HVX-4124HD 1 устройство
- плата HVG/HVX-8248HD 2 устройства
- плата HVG/HVX-F448HD 4 устройства

#### Установка программного обеспечения

ВНИМАНИЕ ! Для предотвращения возможных конфликтов с программным обеспечением сторонних изготовителей рекомендуется устанавливать программу системы видеорегистрации непосредственно после установки операционной системы Windows XP SP2.

Рекомендуется, по возможности, использовать стандартные драйвера указанной операционной системы для всех устройств, установленных в компьютере. Т.е. если операционная система в процессе установки нашла драйвера для видеокарты, то рекомендуется оставить эти драйвера и не выполнять их установку с компакт-диска, поставляемого с видеокартой.

На поставляемом компакт-диске находится три установочных пакет программного обеспечения системы «Альтернатива»:

| - HVG/H | IVX-сервер                                               | - пакет установки ПО сервера системы. Программа является ядром системы видеорегистрации и устанавливается на компьютер с установленными платами видеообработки                                                                                                    |
|---------|----------------------------------------------------------|----------------------------------------------------------------------------------------------------|
| - HVG/H | IVX-клиент                                               | - пакет установки ПО клиента системы. Программа устанавливается на<br>компьютеры без установленных плат видеообработки и используется<br>для удаленного мониторинга и работы с архивом видеоинформации<br>на компьютерах, подключенных к серверу по локальной сети |
| - HVG/H | IVX-плеер <sup>&lt;</sup>                                | <ul> <li>пакет установки ПО системы автономной работы с архивами.</li> <li>Программа позволяет просматривать файлы видеоархива при их<br/>копировании и переносе на другие компьютеры</li> </ul>                                                                   |
| - HVG/H | IVX-driver                                               | <ul> <li>папка с драйверами плат видеообработки.</li> </ul>                                                                                                    |
| ИМАНИЕ! | При установ<br>версии не ме<br>необходимо<br>основного П | ки ПО необходимо установить версию драйверов плат видеообработки<br>ене номера версии ПО. Например при установки версии HVG v6.28<br>использовать драйвера версии 6.28 и выше, но не ниже чем номер версии<br>Ю.                                                   |

Для установки соответствующей части программного обеспечения запустите программу установки из соответствующего каталога на поставляемом с системой компакт-диске.

Для стабильной работы сервера и клиента системы видеорегистрации рекомендуется выделять для хранения архива отдельные логические диски, на которых не хранить другие файлы, кроем как файлов видеоархива, создаваемых системой.

ВНИМАНИЕ ! Рекомендуется файлы видеоархива хранить на отдельных логических дисках, независимо от операционной системы и программы системы видеорегистрации, что повышает устойчивость системы к сбоям от пропадания электропитания.

### Меню управления работой видеосервера

BH

После запуска программы в правом верхнем углу экрана появится пиктограмма системы мониторинга видеосистемы, отображаемая в полупрозрачном режиме. При первом запуске системы около пиктограммы появляется контекстное меню управления, которое в последующем можно вызвать правым кликом мышкой на пиктограмме.

| Не показывать меню при запуске                                           |                               |  |
|--------------------------------------------------------------------------|-------------------------------|--|
| Запускать при включении питания<br>Запускать в свернутом состоянии       | Ð                             |  |
| Заменить/Удалить пароль<br>для развертывания<br>для сворачивания         | ие                            |  |
| Выключать систему при выходе из п                                        | рограммы                      |  |
| Отображать на рабочем столе<br>Отображать в области уведомлений          |                               |  |
| Блокировать кл. Windows в разверну<br>Блокировать кл. Windows в свернутс | ТОМ СОСТОЯНИИ<br>ОМ СОСТОЯНИИ |  |

Назначение команд меню:

Не показывать меню при запуске – блокирует автоматического отображение этого меню при запуске системы видеорегистрации.

Запускать при включении питания – приводит к автоматическому запуски программы сервера при последующем включении питания компьютера.

Запускать в свернутом состоянии – в случае автоматического запуска программа сервера автоматически буде запущена в скрытом режиме.

Заменить/Удалить пароль – позволяет задать пароль на разворачивание и сворачивание системы. После установки пароля можно будет выбрать, что именно защитить паролем – сворачивание и разворачивание программы сервера.

Примечание: блокировка сворачивания закрывает возможность доступа дежурного персонала к настройкам операционной системы, блокировка разворачивания – делает невозможным обнаружение работы системы посторонними лицами.

Выключать систему при выходе из программы – обеспечивает автоматическое выключение компьютера при выходе из программы сервера видеорегистрации.

## Начало работы с системой

## Запуск программы

После загрузки операционной системы программа управления сервером системы видеорегистрации запустится автоматически, в результате чего на экране появится основное окно системы:

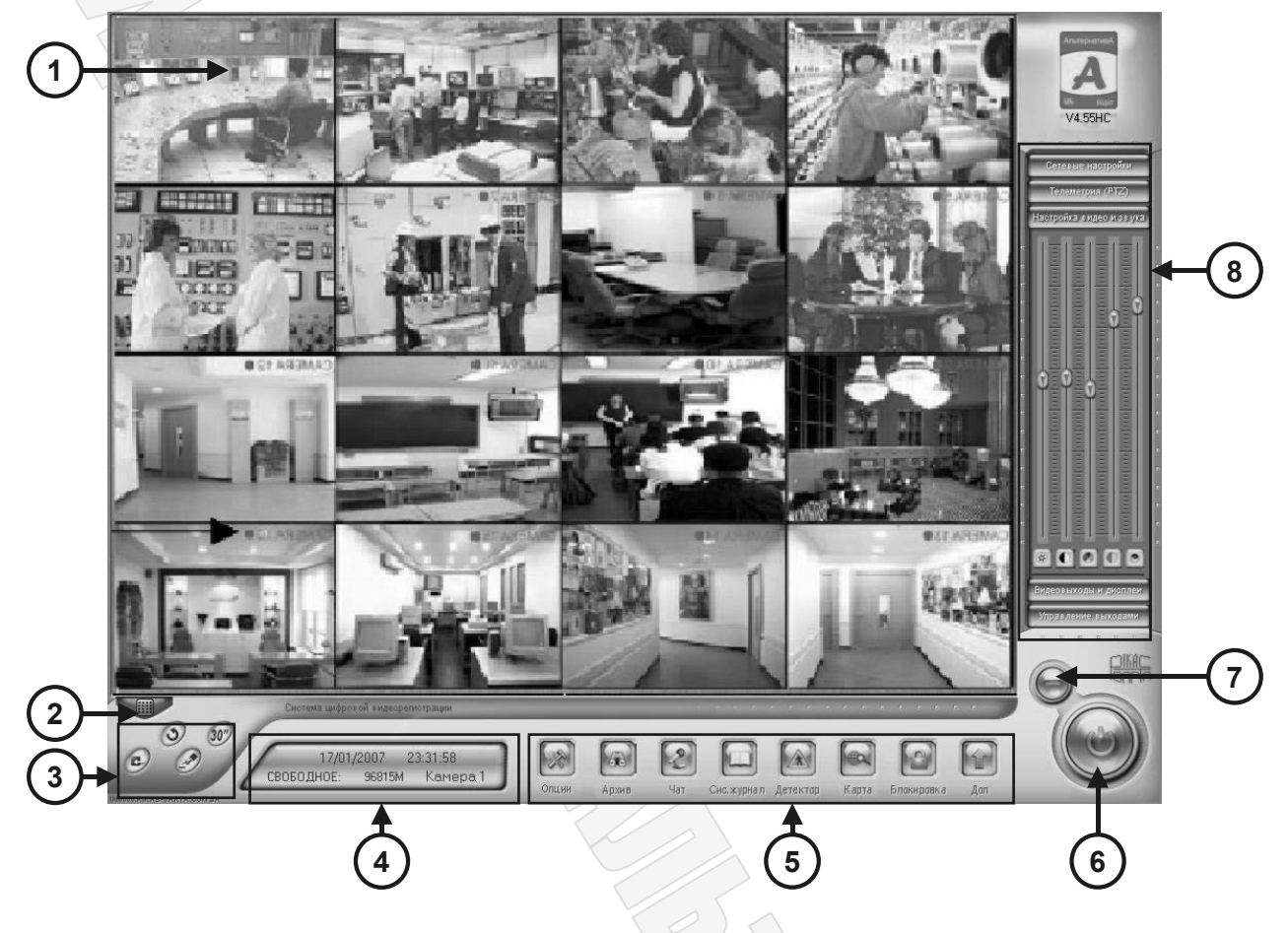

**Примечание:** При первом запуске после установки система работает в незащищенном режиме, поэтому пользователь имеет неограниченные права оп управлению системой, в т.ч. и по ее настройке..

ВНИМАНИЕ! После установки программы в системе зарегистрирован только один пользователь с именем admin без указания пароля. Указанный пользователь имеет неограниченные права по управлению системой, что позволяет выполнить полную настройку системы. Рекомендуется ограничить доступ под пользователем admin паролем.

- Рабочая область используется для отображения камер.
- Кнопка управления деление экрана позволяет вызвать меню, в котором можно задать общее количество одновременно отображаемых видеокамер и определить их положение на экране.
- Э Кнопки команд оперативного управления набор кнопок позволяющих сделать мгновенную фотографию изображения выбранной камеры, принудительно включить запись по всем каналам до последующего принудительного отключения или на следующие 30 секунд, а также включить режим перелистывания камер (в выбранном ранее делении экрана).
- Э Информационная панель отображает текущую дату, время, объем доступного дискового пространства для сохранения архива, а также наименование активной видеокамеры (выбранной в рабочей области).

Панель управления системой – набор кнопок для выбора режима работы системы. Позволяют перейти в режим настройки системы, в режим работы с архивом, отправить сообщение другим пользователям, работающим в локальной сети, оставить или проверить сообщения в журнале работы системы, настроить и проверить работу детектора движения, просмотреть карту объекта и при необходимости отобразить заданную камеру, заблокировать систему от постороннего доступа, а также вызвать дополнительные настройки системы.

## 6

Кнопка выход – нажатие этой кнопки приведет к завершению работы программы сервера системы видеорегистрации, а в случае соответствующих настроек системы и к завершению работы компьютера в целом.

Перед выходом из программы система запросит ваши имя и пароль, и если в соответствии с заданными правами пользователь имеет на это право, то система выдать окно запрос способа выхода из системы:

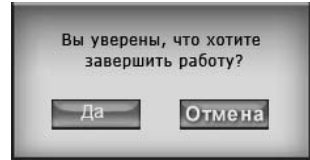

Нажатие кнопки **ДА** приведет к выходу из программы в операционную системы, а нажатие кнопки **HET** – к полному выключению компьютера.

- Кнопки сворачивания клик мышкой на этой кнопке прячет рабочий интерфейс программы с экрана, но при этом работа программы продолжается. Для восстановления системы на экране необходимо кликнуть на кнопке запуска программы, расположенной в меню управления операционной системы.
- Панели управления системой область объединяет в себе несколько панелей, позволяющий проверить сетевые настройки системы, выполнять управление камерами, установленными на поворотных механизмах (РТZ-камерами), регулировать параметры яркости, контраста насыщенности и громкости звука видеоканалов, оперативно выводить на экран запрограммированные мульиэкраны, а также управлять модулем вывода на дополнительные выходы.

#### Включение видеосервера

После установки программного обеспечения на рабочем столе и в меню кнопки Пуск операционной системы появится иконка «HVG-видеосервер» или «HVX-видеосервер» в зависимости от используемого типа плат видеообработки.

Клик на этой иконке запустит программу видеорегистрации. При запуске программы сервера выполняется проверка оборудования и начнет процесс загрузки программного обеспечения, которая длится около 1 мин в зависимости от количества используемых видеоканалов. После загрузки программного обеспечения на мониторе появится оболочка программы с мульти-экраном для вывода изображения от видеокамер.

Если в программе включена система паролей доступа, то для дальнейшей работы с программой необходимо будет выполнить авторизацию пользователя, для чего кликнуть мышкой на кнопке

авторизации

Ввести имя и пароль в появившемся после клика в окне.

| Пользователь |        |
|--------------|--------|
| Пароль       |        |
| Да           | Отмена |

После правильного авторизации станут доступными все функции управления системой.

ВНИМАНИ! После установки системы режим авторизации отключен, и пользователю доступны все функции по управлению системой.

#### Настройка системы

Доступ к настройкам видеосервера осуществляется через панель управления режимами работы программы, кликом на кнопке **Настройки**. После клика на этой кнопке система запускает программу конфигурирования, и в течение времени запуска выводи на черном экране сообщение о необходимости ожидания загрузки.

| Кол-во каналов                                            | Кол-во входов тревог             |                                         | Кол-во выходов тревог                 |            |
|-----------------------------------------------------------|----------------------------------|-----------------------------------------|---------------------------------------|------------|
| Прослушивание аудио Выкл. 💽                               | Электронная карта                | Вкл. 🔹                                  | Интервал "листания" 3                 | * сек      |
| СОМ-порт улр. вх/вых ———————————————————————————————————— | СОМ-порт телеметрии              | COM1 -                                  | Хранить протокол за 30                | 📜 дн       |
| Режим записи Авто 💌                                       | Первый диск архива               | D\ •                                    | Время отображения<br>тревожной камеры | ×          |
| Модуль вх/вых NV7608                                      | 🔹 Формат даты                    |                                         | • Системные клавищи Разре             | шен т      |
| Сигнал тревоги Нет 💌                                      | Формат времени                   |                                         | • Тип видеосигнала РАL по умолчанию   |            |
|                                                           |                                  |                                         |                                       |            |
| Сетевые функции Разрешить 👻                               | Порт видеопотока                 |                                         | Приоритет обмена под се               | 76 💌       |
| Подключ, по тревоге                                       | Порт тревог                      |                                         | Порт Web-сервера  80                  |            |
| Использовать DNS Откл. +                                  | Локальное имя системы            |                                         | Число одновре-                        |            |
| IP-адрес DNS Сервера                                      | Порт обмена                      |                                         | Интервал соединения 120 се            | K. 🦟       |
|                                                           |                                  |                                         |                                       |            |
| • Выход в Windows                                         | 🗇 Выход с выключени              | ам А                                    | товыключение 0 4 0                    |            |
| День автоперезагрузки (Пон-Воск)                          | 1 2 3 4 5 6                      | 7 Время ав                              | гоперезагрузки 0 🗄 Ч О                | ÷ M        |
|                                                           |                                  |                                         |                                       |            |
| Hax                                                       | тройка системы цифровой видеорел | истрации                                |                                       |            |
| (Q)                                                       | 6 9                              |                                         |                                       | 88         |
| RS-IVARTA.COM.UA                                          | Система Камера                   | р — — — — — — — — — — — — — — — — — — — | Телеметрия Сообщения Видеовыход По    | пьхователи |
|                                                           |                                  |                                         |                                       |            |
|                                                           |                                  |                                         | (2)                                   |            |

ВНИМАНИЕ! Все выполняемые в режиме конфигурирования настройки не сохраняются до выхода из этого режима. Перед выходом система запросит о необходимости сохранить настройки и в случае положительного ответа сохранит их и начнет работать в соответствии с вновь заданными параметрами.

Режим настройки реализован по принципу выбора группы настраиваемых параметров, и их изменения в пределах выбранной группы.

- Область с параметрами настройки позволяет задать параметры в выбранной группы. Содержимое этой области изменяется в зависимости от настраиваемых параметров системы.
- Кнопка выбора настраиваемой группы параметров клик на соответствующей кнопке позволяет настроить общие параметры системы, режим работы каждого видеоканала, параметры работы внешних датчиков, протоколы и адреса РТZ-видеокамер, режимы информирования пользователя о событиях в системе, настроить мультиэкраны и работы программируемых видеовыходов, зарегистрировать пользователей и задать их права доступа. Клик на соответствующей кнопке изменяет содержимое Области параметров настройки, позволяя ввести требуемые значения.
- Э Кнопки выхода из режима настроек клик на ней позволяет вернуться к режиму мониторинга. Если параметры были изменены, то система выдаст сообщение о необходимости сохранения параметров, и в случае положительного ответа сохранит параметры и продолжить работу с вновь установленными значениями.

#### $\dots \rightarrow O$ бщие параметры системы

|   | - | s | - | - | a. |
|---|---|---|---|---|----|
|   |   |   |   |   | e. |
|   |   |   |   |   |    |
| • |   |   |   |   |    |

Кнопка Система позволяет перейти к общим настройкам системы видеорегистрации. После клика на этой кнопке область параметров примет следующий вид:

|                                     | НАСТРОЙКИ                             | СИСТЕМЫ       |                                      |             | АльлернативА |
|-------------------------------------|---------------------------------------|---------------|--------------------------------------|-------------|--------------|
| Кол-во каналов 4                    | 🔄 Кол-во входов тревог                | 16 💌          | Кол-во выходов тревог 🛛              | ¥.          | A            |
| Прослушивание аудио Выкл.           | <ul> <li>Электронная карта</li> </ul> | Вкл. 💌        | Интервал "листания" 3                | • сек       | 14           |
| СОМ-порт упр. вх/вых                | • СОМ-порт телеметрии                 | COM1 💌        | Хранить протокол за 30               | дн.         |              |
| Режим записи Авто                   | 🗾 Первый диск архива                  | D:\ •         | Время отображения ревожной камеры    | •           |              |
| Модуль вх/вых №7608                 | 🛨 Формат даты                         | 22/01/2006    | Системные клавиши Разрен             | ен 🕶        | II           |
| Сигнал тревоги Нет                  | • Формат времени                      | 15:12:18      | Тип видеосигнала РАL                 | •           | and the      |
|                                     | СЕТЕВЫЕ Н                             | астроики      |                                      |             | author a     |
| Сетевые функции Разреши             | ть 💌 Порт видеопотока                 | 5100          | Приоритет обмена под се              | гь 💌        | 01           |
| Подключ. по тревоге                 | Порт тревог                           | 5300          | Порт Web-сервера 80                  |             | mush         |
| Использовать DNS Откл.              | • Локальное имя системы               |               | Число одновре-<br>менных подключений |             | and and      |
| IP-адрес DNS Сервера                | Порт обмена                           | 7100          | Интервал соединения 120 сек          | . •         | OF           |
|                                     | ЗАПУСК СИ                             | ИСТЕМЫ        |                                      |             | - Aller      |
| <ul> <li>Выход в Windows</li> </ul> | С Выход с выключени                   | 1ем С Авто    | выключение 0 📩 Ч 0                   | ÷м          | K            |
| День автоперезагрузки (Пон-         | Зоск) 123456                          | 7 Время автог | ерезагрузки 🛛 🛨 Ч 🛛                  | ₩           |              |
| 3)                                  | Настройка системы цифровой видеорел   | лотрации      |                                      | 0 0 0 K K   |              |
|                                     |                                       |               |                                      | <u>aa</u> ] |              |

Область **Настройки системы**. Позволяют задать общие параметры системы видеореристрации: место хранения архива, продолжительность протокола событий, порты управления внешними устройствами, форматы представления даты и времени и др. параметры работы системы.

| Кол-во                                | Отображает о                 | бщее количество видеоканалов, установленных в системе.                                                                                                    |
|---------------------------------------|------------------------------|----------------------------------------------------------------------------------------------------|
| каналов                               | Примечание:                  | параметр не изменяется и зависит только от типа и количества установленных плат<br>видеообработки.                                                                       |
| Кол-во<br>входов                      | Данные пара<br>соответственн | аметры указывают общее количество входов и выходов тревог<br>ю, поддерживаемых данной версией программного обеспечения.                                                  |
| тревог<br>Кол-во<br>выходов<br>тревог | Примечание:                  | для фактической работы со входами-выходами необходимо дополнительно приобрести модуль<br>входов-выходов, который не входит в стандартный комплект поставки видеосистемы. |
| Прослушива<br>ние аудио               | Для разреше<br>видеорегистра | ния прослушивания аудиосигналов, поступающих на входы плат<br>ации, в режиме мониторинга необходимо включить данный параметр.                                            |
| Электронная<br>карата                 | Включенный<br>объекта. При   | параметр разрешает пользователю работу с электронной картой выключенном параметре электронная карта будет недоступной.                                                   |
|                                       |                              |                                                                                                    |

| Интервал<br>«листания»                      | Позволяет задать длительность отображения мультиэкрана в режиме листания. В приведенном примере после смены мультиэкран будет отображаться на протяжении 3 сек. Через 3 сек. на экран выведется следующий мульитэкран. Режим листания включается и выключается кнопками управления в режиме мониторинга системы.                                                                                                    |
|---------------------------------------------|----------------------------------------------------------------------------------------------------|
| СОМ-порт<br>упр. вх/вых                     | Позволяет задать адрес СОМ-порта, к которому подключен модуль управления входами выходами. Если модуль не используется, то в этом поле должен быть выбран прочерк «».                                                                                                    |
| СОМ-порт<br>телеметрии                      | Позволяет задать адрес СОМ-порта, к которому подключен конвертер управления поворотными камерами. Если поворотные камеры не используются, то в этом поле должен быть выбран прочерк «» или адрес любого не используемого СОМ-порта.                                                                                                    |
| Хранить<br>протокол за                      | Это число указывает, за сколько последних дней необходимо хранить протокол работы системы. В файле протокола сохраняются все действия оператора по управлению системой, включение и выключение сервера, изменения его настроек, вход в режим работы с архивом. Все действия фиксируются со временем и именем пользователя, их выполнившим.                                                                                                    |
| Режим<br>записи                             | Задает режим записи информации. В режиме <b>Авто</b> система осуществляет запись в соответствии с настроенным расписанием (см. настройку камер). В <b>ручном</b> режиме система начинает и прекращает запись по команде оператора (клик мышкой на соответствующей кнопке в режиме мониторинга).                                                                                                    |
| Первый<br>диска архива                      | Система использует для хранения архива все доступные логические диски,<br>начиная с заданного. Предположим в системе установленной 4 логических диска:<br>C:, D:, E:, F:.                                                                                                    |
|                                             | Если этот параметр настроен на F:, то системой будет использоваться для хранения архива только диск F:. После полного заполнения этого диска, для продолжения записи, система автоматически будет удалять наиболее старые файлы архива и на освободившееся место будет осуществлять запись.                                                                                                    |
|                                             | Если этот параметр настроен на D:, то системой будет использоваться для хранения архива диски D:, E:, F:. После полного заполнения этого диска D: система перейдет к записи на диск E:, а после его заполнения на диск F:. Для продолжения записи после заполнения диска F:, система автоматически вернется на диск D: и будет удалять наиболее старые файлы архива и на освободившееся место будет осуществлять запись. После полного обновления всех файлов на диске D: система перейдет к диску E: и т.д. |
|                                             | ВНИМАНИЕ! Не рекомендуется использовать для записи архива системный диск операционной системы – диск С:                                                                                                    |
| Время<br>отображения<br>тревожной<br>камеры | Задает длительность отображения в полном экране камеры в которой зафиксирована тревога (сработал детектор движения или связанный с нею вход тревог).                                                                                                    |
| Модуль<br>вх/вых                            | В режиме работы с модулем входов-выходов позволяет задать тип используемого модуля. Если модуль не используется (СОМ-порт упр. не задан) то значение параметра может быть любым.                                                                                                    |
| Формат даты                                 | Задает формат отображения даты на изображении камеры.                                                                                                    |
| Системные<br>клавиши                        | Значение параметра <b>Разрешены</b> позволяет пользователю нажимать системные клавиши операционной системы, такие как CTRL+ALT+DEL для вызова диспетчера задач, WIN – для вызова меню кнопки пуск, ALT+TAB для переключения между задачами и др. Для блокировки этих клавиш необходимо выбрать значение <b>Запретить</b> .                                                                                                    |
|                                             | ВНИМАНИЕ! Запрет системных клавиш приводит к изменению работы Windows, что<br>на некоторых версия ОС может привести к прекращению загрузки<br>системы.                                                                                                    |

19-60

| Сигнал                | Значение Да приводит к подаче звукового сигнала при сработке детектора                                                                              |
|-----------------------|----------------------------------------------------------------------------------------------------|
| тревоги               | движения или внешнего датчика. Сигнал подается через внутренний динамик компьютера. Воспроизведение по тревоге звуковых файлов будет описано далее. |
| Формат<br>времени     | Задает формат вывода времени на экране и записи в видеоархив.                                                                                       |
| Тип видео-<br>сигнала | Для систем видеорегистрации монтируемых на территории СНГ необходимо задавать сигнал PAL.                                                           |

Область Сетевые настройки. Позволяет включить (выключить) сетевые функции видеосистемы, настроить доступ через компьютерную сеть, а также задать количество одновременно подключенных пользователей.

|                        | CETEE                                                                                                    | ВЫЕ НАСТРОЙК                                                                                               | И                                                                                                    |                                                                                                    |
|------------------------|----------------------------------------------------------------------------------------------------|----------------------------------------------------------------------------------------------------|----------------------------------------------------------------------------------------------------|----------------------------------------------------------------------------------------------------|
| Сетевые функці         | и Разрешить 🔹 Порт видеог                                                                                                    | потока 5100                                                                                                | Приоритет обмена                                                                                                    | под сеть 💌                                                                                                    |
| Подключ. по трево      | ге Порт т                                                                                                    | гревог 5300                                                                                                | <br>Порт Web-сервера                                                                                                    | 80                                                                                                    |
| Использовать DN        | IS Откл. 💌 Локальное имя си                                                                                                    | стемы                                                                                                    | Число одновре-<br>менных подключений                                                                                                    | 128                                                                                                    |
| IP-адрес DNS Серве     | ра Порт о                                                                                                    | бмена 7100                                                                                                 | Интервал соединения                                                                                                    | 120 сек. 💌                                                                                                    |
| Сетевые<br>функции     | Значение Разрешить позе<br>значение Запретить – бло<br>автономном режиме.                                                                                                    | золяет использ<br>экирует все сет                                                                          | овать систему в режим<br>тевые функции системь                                                                                              | е видеосервера, а<br>I и она работает в                                                                                    |
| Порт<br>видеопотока    | Порт протокола TCP/IP чере<br>клиентскими компьютерами                                                                                                    | ез который вид                                                                                             | еосервер обменивается                                                                                                    | а видеоданными с                                                                                                    |
|                        | ВНИМАНИЕ! При подключ<br>блокировку<br>пользовател<br>ввести в это<br>клиентского<br>сервер рабо                                                                                                    | чении через Ин<br>указанного пор<br>ію другой досту<br>м поле, а также<br>рабочего места<br>тать не будет. | гернет провайдер долже<br>га системами Firewall или<br>пный порт, значение кот<br>в аналогичном поле в пр<br>в. В противном случае ре       | н выключить<br>и предоставить<br>горого необходимо<br>рограмме<br>жим клиент-                                              |
| Приоритет<br>обмена    | Определяет, каким образо<br>Значение <b>Под сеть</b> фор<br>снижения качества изображ<br>изображения. <b>Обычное</b><br>необходимости качество и<br><b>время</b> – приоритетом як<br>контролируется. | м оптимизируе<br>омирует наим<br>кения – форми<br>– формирует<br>скорость – фо<br>вляется качес            | ется видеопоток при п<br>еньший возможный в<br>рует наименьший поток<br>постоянный видеопо<br>ормирует постоянный г<br>гво изображения, а о | ередаче по сети.<br>идеоток за счет<br>с за счет качества<br>гок изменяя при<br>готок <b>. Реальное</b><br>объем потока не |
| Подключ. по<br>тревоге | Необходимо ввести адрес<br>клиента или адрес компьют<br>тревогах, произошедших на                                                                                                    | компьютера<br>ера сервера ко<br>данном серве                                                               | с установленной про<br>оторому будут передава<br>ре.                                                                                        | -раммой сетевого<br>пъся сообщения о                                                                                       |
| Порт тревог            | Аналогичен порту видеог сообщениями. Должен отли                                                                                                    | тотока, но и<br>чаться от порта                                                                            | спользуется для обм<br>а видеопотока и WEB-се                                                                                               | ена тревожными<br>ервера.                                                                                                  |
| Порт WEB-<br>сервера   | Аналогично предыдущим п<br>Интернет. Значение 80 ис<br>страницам, поэтому значени                                                                                                    | ортам, но исп<br>пользуется вс<br>ие этого порта                                                           | ользуется для доступа<br>еми программами дос<br>менять не рекомендует                                                                       | к серверу через<br>гупа к Интернет-<br>ся.                                                                                 |
| Использовать<br>DNS    | Если провайдер услуг И<br>позволяет организовать доо<br>не доступен или изменяетс<br>видеосерверу можно орга<br>динамического IP-адреса. У                                                           | нтернет или<br>ступ к видеосе<br>я при каждому<br>низовать по<br>казанная услуг                            | используемая компью<br>рверу по выделенному<br>и включении видеосере<br>его имени воспользо<br>та предоставляется DNS                       | отерная сеть не<br>IP-адресу (адрес<br>зера), то доступ к<br>вавшись услугой<br>S-сервером.                                |

# ΗΠΠ "ΡΙΚΑC-ΒΑΡΤΑ", ΟΟΟ

|                          | ВНИМАНИЕ!                                      | Вопросы организации доступа к серверу не относятся к системе<br>видеорегистрации и решаются системным администратором<br>пользователя видеосистемы.                                                                                                    |
|--------------------------|------------------------------------------------|----------------------------------------------------------------------------------------------------|
| Локальное<br>имя системы | Задает имя ви<br>серевре.                      | деосервера для организации к нему доступа через службы DNS-                                                                                                    |
| Число<br>подключений     | Задает максим подключиться                     | иальное количество пользователей, которые одновременно могут<br>к серверу. Максимальное количество подключений ограничено 256.                                                                                                    |
| 5                        | ВНИМАНИЕ!                                      | На общее количество подключений оказывает больное влияние<br>пропускная способность используемой сети передачи данных. При<br>низкой пропускной способности канал может быть заполнен ранее,<br>чем будет превышен указанный лимит пользователей и работа с<br>сервером многих пользователей буде невозможна |
| IP-адрес DNS<br>Сервера  | Необходимо вв                                  | ести адрес компьютера IP-сервера.                                                                                                    |
| Порт обмена              | Порт обмена и                                  | нформацией с IP-сервером.                                                                                                    |
| Интервал<br>соединения   | Задается врем<br>Если за указ<br>DNS-сервер не | я в течение которого видеосервер ожидает ответа от DNS-сервера.<br>анное время ответ не приходит, то видеосервре считает что<br>доступен и сеанс связи не устанавливается.                                                                                                    |

Область Запуск системы. Позволяет настроить поведение сервера при выходе из программы, а также настроить автоматическую перезагрузку.

|                                  | ЗАЛУСК СИСТ           | ЕМЫ                    | - |          |   |
|----------------------------------|-----------------------|------------------------|---|----------|---|
| Bыход в Windows                  | С Выход с выключением | С Автовыключение       | 0 | ́ч [0    | M |
| День автоперезагрузки (Пон-Воск) | 1234567               | Время автоперезагрузки | 0 | ±<br>4 0 | м |

Выход в Установив флажок напротив одного из параметров можно задать дальнейшее Windows / поведение видеосервере после выхода из программы управления в режиме наблюдения.

выключением

**Авто**выключение Установка флажка позволяется автоматически выключать видеосервер в заданное время суток. Если этот флажок включен, то необходимо задать час и минуту выключения.

**День авто**перезагрузки Нажатые (темные) кнопки с цифрами дней недели указывают, в какие дни недели необходимо выполнять автоматическую перезагрузку видеосервера. При этом также необходимо указать время выполнения автоперезагрузки.

#### ... — Настройка параметров и расписания записи

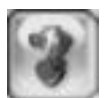

Кнопка **Камеры** позволяет перейти к настройкам параметров записи видеоканалов, их передачи в локальную сеть, а также к настройкам расписания запис. После клика на этой кнопке область параметров примет следующий вид:

|                                                      | ΠΑΡΑΙ                                              | ИЕТРЫ ВИД                                     | EO                                                                                         | АльлернатирА |
|------------------------------------------------------|----------------------------------------------------|-----------------------------------------------|--------------------------------------------------------------------------------------------|--------------|
|                                                      | Камера                                             | Камера01 💌                                    | Название Катера 01                                                                         |              |
| Тип сигнала PAL                                      | 💌 Камера                                           | Вкл. 💌                                        | Кадров в сеть 25                                                                           |              |
| Бит Рейт VBR                                         | • Кадры/сек                                        | 25 💌                                          | Разрешение в сеть как запись                                                               |              |
| Качество записи Отличное                             | Риалтайм<br>по датчику                             | Выкл. 💌                                       | Качество в сеть Отличное 💌 🛄                                                               |              |
| Разрешение 704*576                                   | Позиция меню                                       | ЛВ-Угол 💌                                     | Маска водного знака                                                                        |              |
| Архив, дни Авто                                      | 💌 Контраст меню                                    | Авто 💌                                        | Копировать настройки на ВСЕ 💽 ДА                                                           | 1000         |
|                                                      | РАСПИ                                              | САНИЕ ЗАПІ                                    | иси                                                                                        | - anti-      |
| Назначенные<br>камеры<br>26.27<br>Буфер записи 5 Sec | 3 4 5 6 7 8 9<br>28 29 30 31 32 33 34<br>После тре | 10 11 12 13 1<br>35 36 37 38 3<br>звоги 5 Sec | 4 15 16 17 18 19 20 21 22 23 24 25<br>9 40 41 42 43 44 45 46 47 48<br>• Записывать Видео • |              |
| Непрерывная запись                                   | Запись по датчику                                  | ] Запись<br>] по детектору                    | По детектору нет нет или датчику записи                                                    | O E - I      |
| 0 1 2 3 4<br>BC<br>ПН<br>BT<br>CP                    | 5 6 7 8 9 11                                       | 3 11 12 13                                    | 114 115 116 117 115 115 20 21 22 23                                                        | S            |
|                                                      |                                                    |                                               |                                                                                            |              |
|                                                      | Настройка системы цифрок ой                        | ндеорелнотрации                               |                                                                                            |              |

Область **Параметры видео**. Используется для настройки параметров отображения, записи и передачи в сеть видео и аудио сигнала. Параметры настраиваются индивидуально для каждого видеоканала.

Камера ХХ] Основной управляющий элемент группы Параметры видео. Выпадающий список используется для выбора номера канала, который необходимо настроить. После выбора номера канала все значения параметров в этой области будут относиться к выбранному каналу. В приведенном примере настраивается канал №1.

Название Используется для ввода наименования канала. Указанное наименование отображается на экране и записывается в видеоархив.

Примечание – наименование можно вводить только латинскими буквами.

Тип сигнала Использовать только PAL.

Бит рейт Параметр позволяет задать способ формирования видеорахива.

Значение **VBR** (переменная скорость потока) обеспечивает оптимизацию поток по качеству изображения сохраняемого в архив. При таком способе наличие активного движения перед камерой формирует больший архив, а отсутствие движения – минимальный, т.о. объем создаваемого архива зависит от записываемой сцены и может изменяться, при этом качество изображения остается

стабильным в любых условиях.

Значение **CBR** (постоянная скорость потока) обеспечивает оптимизацию поток записи по объему сохраняемого в архив. В таком режим система обеспечивает запись архива за 1 час работы не более заданного объема, что значительно упрощает определение максимальной продолжительности хранимого архива. Однако постоянство объема архива при активном движение достигается за счет снижения качества изображения и чем выше интенсивность движений тем ниже качество.

Качество записи Значение выбирается в зависимости от установленного параметра Бит рейт.

**В режиме VBR** – можно задать качество от **Отличного** до **Хорошего**. При этом средний объем создаваемого архива видеоканал варьируется соответственно от 800 Гбайт/ч до 350 Гбайт/ч при разрешении 704х576 и от 400 Гбайт/ч до 120 Гбайт/ч при разрешении 352х288.

Кроме этого кликом на кнопке справ от значения качества можно вызвать меню ручного задания степени компрессии видеопотока:

| 🛃 Video Quality Set  | ×                   |
|----------------------|---------------------|
| Г Ручные установки   | качества компрессии |
| Значение (IPB)       | 18 18 23            |
| Максимальный bitrate | 600000              |
| ОК                   | Отмена              |

В режиме ручной настройки качества записи пользователь имеет возможность задать степень компрессии для каждого типа кадров видеопотока, а также общий объем видеопотока создаваемого системой за 1 секунду работы. Рекомендуются следующие настройки:

#### Для разрешения CIF (352x288):

| Качество  | І<br>кадр | Р<br>кадр | В<br>кадр | Поток<br>(кбит/с) | Объем архива<br>(М/час) |
|-----------|-----------|-----------|-----------|-------------------|-------------------------|
| Наилучшее | 12        | 12        | 17        | 900               | 390                     |
| Хорошее   | 15        | 15        | 20        | 750               | 325                     |
| Среднее   | 18        | 18        | 23        | 600               | 255                     |
| Плохое    | 21        | 21        | 26        | 450               | 195                     |
| Наихудшее | 24        | 24        | 29        | 300               | 130                     |

#### Для разрешения DCIF (512x384) и 2CIF (704x288):

|           | •    |      |      |          |              |
|-----------|------|------|------|----------|--------------|
| Каноство  | Ι    | Р    | В    | Поток    | Объем архива |
| Качество  | кадр | кадр | кадр | (кбит/с) | (М/час)      |
| Наилучшее | 12   | 12   | 17   | 1500     | 645          |
| Хорошее   | 15   | 15   | 20   | 1250     | 535          |
| Среднее   | 18   | 18   | 23   | 1000     | 430          |
| Плохое    | 21   | 21   | 26   | 750      | 320          |
| Наихудшее | 24   | 24   | 29   | 500      | 215          |

#### Для разрешения D1 (704x576):

|       |       | (         |           |    |                   |                         |
|-------|-------|-----------|-----------|----|-------------------|-------------------------|
| Каче  | ство  | І<br>калр | Р<br>калр | В  | Поток<br>(кбит/с) | Объем архива<br>(М/час) |
| Наилу | /чшее | 12        | 12        | 17 | 2400              | 1030                    |
| Хорс  | шее   | 15        | 15        | 20 | 2000              | 858                     |
| Сред  | цнее  | 18        | 18        | 23 | 1600              | 690                     |
| Пло   | xoe   | 21        | 21        | 26 | 1200              | 515                     |
| Наиху | удшее | 24        | 24        | 29 | 800               | 343                     |

#### ВНИМАНИЕ! Приведенные параметры могут изменяться при изменении активности в изображении формируемым видеокамерой. Так при низкой интенсивности движений эти значения могут уменьшиться до 5 раз, а при очень высокой – увеличиться до 2 раз.

**В режиме CBR** – можно задать объем создаваемого системой архива в **Мбайт** в **час**. При этом система автоматически («на лету») определяется необходимую степень компрессии видеоинформации для формирования архива объемом не более заданного.

Разрешение Позволяет задать разрешающую способность изображения для записи.

Примечание – все системы могут осуществлять запись по всем каналам с максимальным разрешением доступны в этом меню со скоростью 25 кадр/с. Исключение являются платы HVX-8248HD и HVX-4124HD, которые в максимальном разрешении записывают не более 12 кадр/с.

Архив, дни Параметр задает продолжительность хранения архива по данному каналу.

Значение **Авто** указывает на необходимость максимально возможного срока хранения, т.е. до полного заполнения диска. После полного заполнения диска, данные начинают автоматически удаляться.

Значение **XX дней** позволяет ограничить длительность хранения архива по выбранному каналу. По истечению заданного количества дней, данные по этому каналу, будут удаляться автоматически независимо от заполнения диска. Максимальный скор хранения данных в таком режиме – 120 дней.

Примечание для режима «XX дней». Если на HDD недостаточно памяти, то система будет удалять видеозаписи предыдущих дней в зависимости от объема хранимой информации каждой камеры. Например: имеются 4 камеры, первая камера хранит информацию 2-х дней, вторая – 5-ти дней, третья –10-ти дней, а в четвёртой установлен режим «Авто». Если памяти на диске достаточно, то данные 4-ой камеры будут сохраняться на жёстком диске; если же недостаточно, то система будет удалять данные автоматически; если объем хранимой информации 4-ой камеры составляет более 10 дней, система будет удалять данные 4-ой камеры; если объем менее 10 дней, то система будет удалять данные 3-ей камеры. То есть, система будет удалять данные наиболее ранних дней записи.

Камера Позволяет отключить неиспользуемый канал.

[Вкл./Выкл.] ВНИМАНИЕ! Не рекомендуется отключать каналы, чтобы исключить возможные сбои процессоров видеообработки. Лучшим вариантом отключения записи является исключение канала из расписания записи.

- Кадры/сек Позволяет задать максимальную скорость непрерывной записи. Параметры доступен только в режиме VBR, в режиме CBR запись осуществляется всегда с максимальной скорость.
- **Риалтайм по** датчику яаданной в выдающем списке в случае начала записи тревожного события, например, сработка детектора движения. В таком случае система начинает осуществлять запись с указанной скоростью, не зависимо от заданного параметра скорости записи по выбранному каналу.

**Позиция** меню информация о видеозаписи: наименование камеры (заданное в поле Название), дата и время видеозаписи. Возможно размещение в 4 углах:

- ЛВ левый верхний
- ПВ правый верхний
- НЛ нижний левый
- НП нижний правый

Контраст Задает интенсивность наложения меню информации на видеоизображение. меню

Кадров в Задает скорость кадров, передаваемых в сеть. Параметр доступен только для бипоточных плат видеообработки.

**Разрешение** Задает разрешающую способность для передачи в сеть. Параметр доступен только для бипоточных плат видеообработки.

Качество в Задает качество изображения передаваемого в сеть. Параметр доступен только для

| сеть                      | бипоточных п.<br>на диск, каче<br>при помощи м                                | пат видеообработки. Как и качество основного потока сохраняемого<br>ство транслируемого потока может быть дополнительно настроено<br>еню:                                                                                                    |
|---------------------------|-------------------------------------------------------------------------------|----------------------------------------------------------------------------------------------------|
|                           |                                                                               | Video Quality Set       Ручные установки качества компрессии       Значение (IPB)         18         23                                                                                                    |
|                           |                                                                               | Максимальный bitrate 600000<br>ОК Отмена                                                                                                    |
| Маска<br>водного<br>знака | Строка задае<br>записываемое<br>расположенно                                  | т имя файла изображения используемого для внедрения в изображение. Для выбора файл можно воспользоваться кнопкой, й справа от строки ввода.                                                                                                    |
|                           | ВНИМАНИЕ!                                                                     | Указанное изображение внедряется в видеозапись, поэтому к нему<br>предъявляется ряд требований: 1) ширина и высота картинки должна<br>быть кратна 8 пикселям; 2) ни один из указанных размеров не должен<br>превышать 128 пикселей; 3) изображение должно быть создано в виде<br>ВМР-файл с глубиной цвета 24 бита. |
| Копировать<br>настройки   | Список и кн<br>видеоканалов<br>каналы, для ч<br>номер одного<br>кликнуть на Д | нопка <b>Да</b> позволяют упростит процесс настройки параметров<br>После настройки канала его параметры можно скопировать на все<br>его в списке выбрать <b>на ВСЕ</b> и кликнуть на кнопке <b>ДА</b> , или выбрать<br>канала, на который необходимо скопировать параметры и также<br><b>А</b> .                    |

Область Расписание записи. Используется для настройки режимов записи камеры по дням недели и времени суток.

| Назначенные<br>камерь                           | 1 2 3<br>26 27 2 | 4 5 6<br>8 29 30 31 | 7 8 9 10 11<br>32 33 34 35 36 | 12 13 14 15<br>37 38 39 40 | 16 17 18 19 20 21<br>41 42 43 44 45 46 | 22 23 24 25 |
|-------------------------------------------------|------------------|---------------------|-------------------------------|----------------------------|----------------------------------------|-------------|
| Буфер записи                                    | r 5 Sec          | •                   | После тревоги                 | 5 Sec 💌                    | Записыва                               | ть Видео 💌  |
| Непрерые                                        | ная              | Запись<br>по датчи  | ку 🔜 Запи                     | сь<br>етектору             | По детектору<br>или датчику            | Нет записи  |
| 0 1 2<br>3C<br>1H<br>3T<br>7P<br>4T<br>1T<br>25 | 3 4              | 5 6 7               | 8 9 10 11                     | 12 13 14                   | 15 16 17 18 19                         | 20 21 22 23 |

Примечание – система поддерживает столько групп, сколько камер установлено в системе, поэтому расписание записи может быть настроено индивидуально для каждой камеры.

**Размер** Вся видеоинформации записывается на дисках в виде файлов. В режиме файла, Мбайт непрерывной записи размеры файлов могут становиться очень большими, что усложняет их последующий перенос на другие системы для просмотра, а также замедляет поиск нужного видеофрагмента.

Назначенные Набор кнопок-флажков позволяет задать номера камер, вошедших в выбранную группу расписания.

Используемые обозначения:

- (темная) камера включена в группу и работает по расписанию

- (светлая) камера исключена из выбранной группы

В приведенном примере в группу 1 входят камеры с 1 по 9, а также камеры 15 и 16. Выбранные камеры выделены кнопочками темного цвета.

Буфер записи Позволяет задать продолжительность времени, предшествующее тревожному событию, которое сохраняется системой в видеоархиве. В приведенном примере это 5 сек до сработки детектора движения.

**После** Позволяет задать продолжительность времени, в течении которого система буте продолжать выполнять запись после прекращения тревожного события.

Записывать В выпадающем писке можно выбрать тип записываемой в архив информации: Видео или Видео + Аудио. В последнем случае в архив записывается как видеоинформация так и аудио сигнал.

**График** записи Сетчатая таблица представляет собой график записи, каждая клетка которого определяет режим записи систем в выбранные 30 минут каждого дня недели. Строка таблиц соответствует одном дню недели, начиная с воскресенья и заканчивая субботой. Столбец таблицы – 30 минутный интервал, начиная с 00<sup>00</sup> до 00<sup>30</sup> и заканчивая 23<sup>30</sup> до 00<sup>00</sup>.

Над таблицей расположены цветные кнопки выбора режимов записи, начиная с непрерывной, записи оп датчику (использование этого режима требует подключения дополнительного модуля выходов-выходов), записи оп детектору движения, комбинированной по детектору и датчику, и заканчивая отсутствием записи.

Методика настройки таблицы расписания:

- 1) кликнуть мышкой на требуемом типе записи;
- в таблице начать перемещать мышку с нажатой левой кнопкой, закрасив нужные дни недели и время выбранным цветом (типом записи);
- 3) выбрать другой способ записи и повторить заполнение таблицы.

В приведенном примере запись по выходным дня не выполняется, а также не выполняется с начала дня до 7<sup>00</sup>, а также не выполняется с  $17^{30}$  до конца дня. В течение буднего дня запись ведется по детектору с 7<sup>00</sup> до  $12^{00}$  и с  $13^{30}$  до $17^{30}$ . В будни с  $12^{0}$  до  $13^{30}$  запись ведется непрерывно.

... 
— Регистрация пользователей и настройка прав доступа

Чтобы получить доступ к этим настройкам необходимо выбрать закладку **Пользователь** в окне настроек. На этой закладе задаются имена пользователей, имеющих доступ к серверу как в локальном режиме, так и через локальную сеть, их пароли, а также права пользователей по управлению системой.

ВНИМАНИЕ! После установки системы в ней зарегистрирован один пользователь с именем Администратор, который не защищен паролем. Данного пользователя нельзя удалить из системы, поэтому рекомендуется обязательно защитить его паролем.

| Запрос парол                | <sub>1я</sub> Выкл. 🗾            |                                           | имя польз.                                                                                              | Авт. уровень                           |                                         |
|-----------------------------|----------------------------------|-------------------------------------------|----------------------------------------------------------------------------------------------------|----------------------------------------|-----------------------------------------|
| Имя пользовател             | admin                            | HOSTOTIS                                  | admin                                                                                                   | Админ                                  |                                         |
| Прав                        | а Админ 🔄                        |                                           |                                                                                                    |                                        |                                         |
| Парол                       | пь                               | Добавить                                  |                                                                                                    |                                        |                                         |
| Подтверди                   | гь                               | изменять                                  |                                                                                                    |                                        |                                         |
| Примечани                   | 18                               | Удалить                                   | -                                                                                                    |                                        |                                         |
|                             |                                  |                                           |                                                                                                    |                                        |                                         |
|                             | HAC                              | ГРОИКА ПРАВ ПОЛ                           | БЗОВАТЕЛЯ                                                                                               |                                        |                                         |
| Наблюдение камер            | 1 2 3 4 5 6<br>26 27 28 29 30 31 | 7 8 9 10 11 12 13                         | 14 15 16 17 18<br>39 40 41 42 43                                                                        | 19 20 21 22 23 24 25<br>44 45 46 47 48 |                                         |
| Поиск вла камар             | 1 2 3 4 5 6                      | 7 8 9 10 11 12 13                         | 14 15 16 17 18                                                                                          | 19 20 21 22 23 24 25                   |                                         |
| полек для капер             | 26 27 28 29 30 31                | 32 33 34 35 36 37 38                      | 39 40 41 42 43                                                                                          | 44 45 46 47 48                         | - Tan Str.                              |
| наблюдение и<br>поиск видео | 1 2 3 4 5 6<br>26 27 28 29 30 31 | 7 8 9 10 11 12 13<br>32 33 34 35 36 37 38 | 14         15         16         17         18           39         40         41         42         43 | 19 20 21 22 23 24 25<br>44 45 46 47 48 | ALL ALL ALL ALL ALL ALL ALL ALL ALL ALL |
|                             | 🔽 PTZ Уравление                  | 🔽 Ярк/Конрт/Цвет                          | 🔽 Установки се                                                                                          | ети 🛛 Редакт архива                    | arch O E                                |
| Разрешить                   | 🛃 Журнал поиска                  | 🔽 Карта                                   | 🛃 Настр детект                                                                                          | ора 🛛 🔽 Свернуть DVR_                  | Server                                  |
| доступ                      | 🔽 Проводник                      | 🔽 DO Управление                           | <b> М</b> атрица                                                                                        | 🔽 Выход из DVR_                        | Server                                  |
| Доступ к                    | 🔽 Система                        | 💽 Камеры                                  | <b>र</b> Датчики                                                                                        | ▼ PTZage&PTZ                           |                                         |
| опциям                      | 🔽 E-Mail                         | <b> М</b> атрица                          |                                                                                                    |                                        | DIKAC                                   |
|                             | u                                |                                           |                                                                                                    |                                        | IBHPIA                                  |
|                             | Настронка                        | системы цифровой видеорегистраци          |                                                                                                    |                                        |                                         |

- Выбор закладки управления пользователями.
- Описок пользователей, зарегистрированных в системе.
- Э Права пользователя, выбранного в списке пользователей. При выборе зарегистрированного пользователя в левой стороне окна в правой появляется список разрешенных прав пользователя. Установленная напротив права пометка ☑ разрешает пользователю соответствующее действие, а удаляя соответственно запрещает.
- ④ Для управления списком пользователей используются следующие кнопки:
  - Новый для регистрации нового пользователя
  - Изменить для изменения прав существующего пользователя
  - Удалить для удаления существующего пользователя
  - Изм. пароль для изменения пароля существующего пользователя

После добавления нового пользователя или изменения прав зарегистрированного ранее пользователя на экране появится окно с перечнем прав доступа.

Следующая закладка – доступ по IP-адресам позволяет организовать доступ к серверу только с тех компьютеров, в которых TCP/IP адрес совпадает с заданным.

## Пользование системой

Основное окно программы. Назначение элементов управления

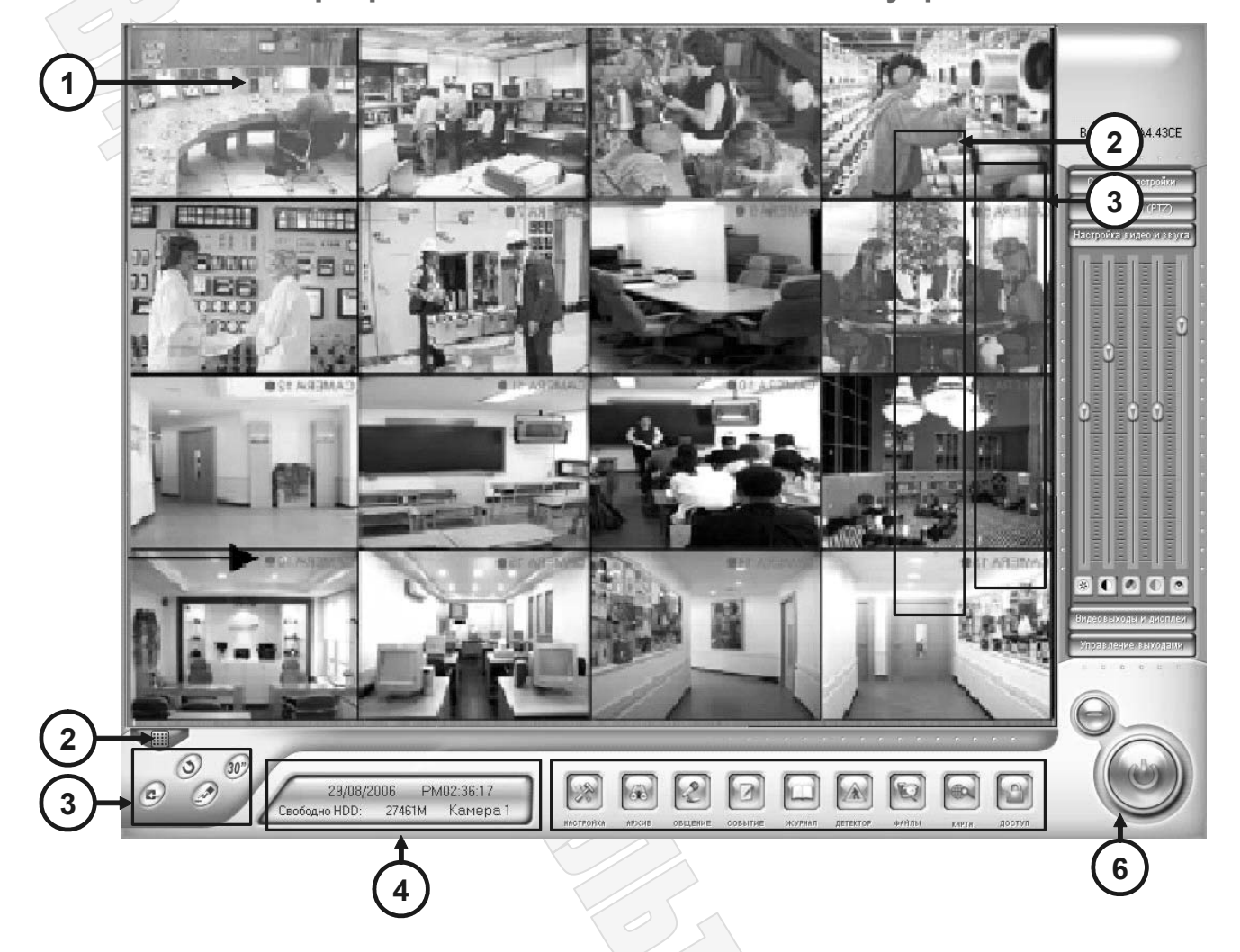

После загрузки операционной системы программу сервер системы видеорегистрации можно запустить используя ярлычок **HVG-8248C сервер**, расположенный на рабочем столе или через меню кнопки ПУСК. В результате чего на экране появится основное окно программы:

| Примечание: | При запуске система начинает работать в защищенном режиме, поэтому для управления необходимо пройти авторизацию – |
|-------------|----------------------------------------------------------------------------------------------------|
|             | указать имя и пароль пользователя, который будет работать с системной.                                            |

Для авторизации кликнуть мышкой на любой части рабочего экрана. В результате чего появится окно:

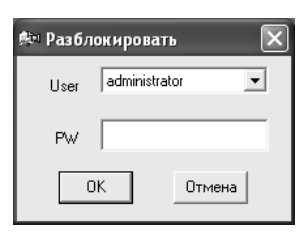

Для авторизации выбрать из списка имя пользователя и ввести с клавиатуры пароль пользователя. В случае правильной авторизации пользователю станут доступны все функции управления системой соответствующие настроенным правам.

| ВНИМАНИЕ! | После установки программы в системе зарегистрирован только один пользователь с     |
|-----------|------------------------------------------------------------------------------------|
|           | именем administrator без указания пароля. Указанный пользователь имеет             |
|           | неограниченные права по управлению системой, что позволяет выполнить полную        |
|           | настройку системы. Рекомендуется ограничить доступ под пользователем administrator |
|           | паролем.                                                                           |

- Пабочая область используется для отображения камер. Двойной клик на изображении камеры раскрывает ее на весь экран, а повторный двойной клик возвращает изображение к предыдущей разбивке.
- Панель управления деление экрана совокупность кнопок, задающих общее количество одновременно отображаемых видеокамер.
- Э Панель управления режимом набор кнопок для выбора режима работы системы. Позволяют выполнить настройку системы, перейти в режим работы с архивом, заблокировать систему от постороннего вмешательства, сделать электронную фотографию изображения от любой видеокамеры, просмотреть протокол работы системы.
- Кнопки управления каналами набор кнопок-индикаторов отображающий состояние каналов и позволяющих динамически изменять режим записи по каждому каналу.
- ⑤ Кнопки сворачивания клик мышкой на этой кнопке прячет рабочий интерфейс программы с экрана, но при этом работа программы продолжается. Для восстановления системы на экране необходимо кликнуть на изображении камеры, распложенной в области уведомлений (правый нижний угол экрана в строке кнопки «Пуск»).
- Кнопка выход нажатие этой кнопки приведет к завершению работы программы сервера системы видеорегистрации, а в случае соответствующих настроек системы и к завершению работы компьютера в целом.

Перед выходом из программы система запросит ваши имя и пароль, и если в соответствии с заданными правами пользователь имеет на это право, то система выдать окно запрос способа выхода из системы:

| Выключ | іние                                                                       | X   |
|--------|----------------------------------------------------------------------------|-----|
| ?      | Выйти в операционную систему?<br>Внимание: Нажатие [HET] обесточит систему | !!! |
|        | Да Нет                                                                     |     |

Нажатие кнопки **ДА** приведет к выходу из программы в операционную системы, а нажатие кнопки **HET** – к полному выключению компьютера.

#### Оперативная настройка изображения

Выполняется дежурным персоналом для достижения максимального качества изображения в условиях изменяемой освещенности.

**ВНИМАНИЕ**! Параметры изображения следует регулировать только на основном мониторе видеосервера. Регулировка на дополнительном мониторе не влияет на параметры записываемого изображения.

- Выбрать видеосервер на котором необходимо настроить изображение. Scroll Lock + Scroll Lock + 1 для сервера №1 Scroll Lock + Scroll Lock + 2 для сервера №2
- 2. Переместить мышку на основной монитор выбранного видеосервера.
- 3. **Перевести программу в режим управления**. Если на экране скрыты все органы управления, то необходимо нажать в любом месте экрана правую кнопку мышки и в контекстном меню:

Восстановить экран

Мнгновенное воспроизведение Закончить воспроизведение

## Работа с архивом видеозаписи

Для перевода системы в режим работы с архивом необходимо иметь соответствующие права доступа. В двух мониторной конфигурации работу с архивом рекомендуется выполнять на дополнительном мониторе, что уменьшает нагрузку на сервер, а также позволяет вести оперативный контроль на основном мониторе.

- 1. Перевести программу управления вторым монитором в режим отображения панели управления. Если дополнительным монитор находится в режим панели управления, то этот шаг можно пропустить. В противном случае кликнуть правой кнопкой мышки на любой камере.
- 2. Для снижения вычислительной нагрузи на сервер отключить отображение камер на дополнительном мониторе, для чего кликнуть мышкой на кнопке:

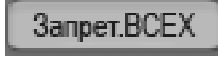

и дождаться прекращения отображения всех камер на экране.

3. В нижней части экрана кликнуть на кнопке просмотра локального архива.

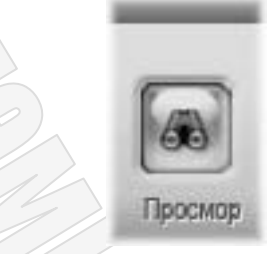

Отобразиться окно работы с архивом.

4. Отобразиться окно работы с архивом.

|                                         |                                                        | весь экран<br>деление на 4<br>деление на 9 |
|-----------------------------------------|--------------------------------------------------------|--------------------------------------------|
|                                         |                                                        | деление на 16                              |
|                                         |                                                        | 12345                                      |
|                                         |                                                        | 678910                                     |
|                                         |                                                        | 16 17 18 19 20                             |
|                                         |                                                        | 21 22 23 24 25                             |
|                                         |                                                        | 26 27 28 29 30                             |
|                                         |                                                        | 31 32 33 34 35                             |
|                                         |                                                        | 36 37 38 39 40                             |
|                                         |                                                        | 41 42 43 44 45                             |
|                                         |                                                        | 40 47 40                                   |
|                                         |                                                        | Сихронно                                   |
|                                         |                                                        |                                            |
|                                         |                                                        |                                            |
|                                         |                                                        |                                            |
|                                         |                                                        |                                            |
|                                         |                                                        |                                            |
|                                         |                                                        | ×                                          |
| Ч <sub>ас</sub> 0 1 2 3 4 5 6 7 8 9 1   | 0 11 12 13 14 15 16 17 18 19 20 21 22 23               |                                            |
| Мин 0 1 3 5 7 9 11 13 15 17 19 21 23 2  | 5 27 29 31 33 35 37 39 41 43 45 47 49 51 53 55 57 59   |                                            |
| Архив системы цифровой видеорегистрации | 🔲 Непрерывная 🔲 По детектору 🔲 По датчику 🛄 По команде |                                            |

5. В этом окне необходимо выбрать разбивку экрана (количества одновременно отображаемых камер при воспроизведении архива). Для этого необходимо кликнуть мышкой на кнопке выбора разбивки:

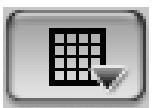

Далее в контекстном меню:

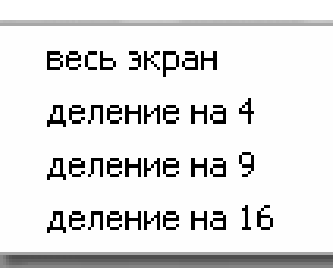

Выбрать команду «Весь экран» для просмотра одной камеры, «Деление на 4» для 4 камера и так далее до 16 камер.

Выбрать дату поиска в архиве.
 Для этого кликнуть мышкой на кнопке выбора даты.

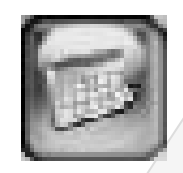

После клика на этой кнопке под ней появится календарь в котором даты с имеющимися видеозаписями отмечены ярким цветом:

| Г<br>Пане  | )<br>ль п | юисі | C S   | р<br>да | те - Г | С<br>Вкл/Ве | ] |
|------------|-----------|------|-------|---------|--------|-------------|---|
|            | Г         | од   | 20    | 06      | 4      | Þ           |   |
| Месяц 10 💶 |           |      |       |         |        | I           |   |
| C          | его,      | дня  | I: Of | ст 2    | 9,20   | 106         | I |
| Bo         | Ŧ         | BŢ   | ę     | 누       | 규      | 8           | I |
| 1          |           |      |       |         |        |             | I |
| 8          |           |      |       |         |        |             | I |
| 15         |           |      |       |         |        |             | I |
| 22         |           |      |       |         |        |             | I |
| 29         |           |      |       |         |        |             |   |
|            |           |      |       |         |        |             |   |

Кликнуть мышкой на требуемой дате поиска. В результате этого система запомнит выбранную дату поиска и будет в последующем отображать записи из указанной даты.

7. Выбрать отображаемую камеру. Для этого кликнуть мышкой на кнопке вызова панели выбора камер:

# ΗΠΠ "ΡΙΚΑС-ΒΑΡΤΑ", ΟΟΟ

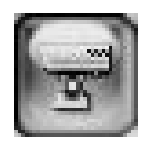

После клика на этой кнопке под ней появится панели выбора камер: Панель выбора камер - Вкл/Выкл 2 3 4 5 1 6 7 8 9 10 12 13 14 15 11 16 17 18 19 20 21 22 23 24 25 26 27 28 29 30 31 32 33 34 35 36 37 38 39 40 41 42 43 44 45 46 47 48 Сихронно

Цифры в панели соответствую номерам видеокамер. Если цифра выделена синим цветом, то за ранее выбранную дату в архиве для этой камер присутствуют видеозаписи, если цифра желтая - то видеозаписей нет.

Для начала работы с видеозаписями необходимо кликнуть мышкой на номере камеры. После клика камера автоматически начнет воспроизводится в окне просмотра камер.

ВНИМАНИЕ! Для воспроизведения нескольких камер в режиме мультиэкрана, необходимо в п. 5 выбрать деление на 4, 9 или 16 камер. Затем перед началом воспроизведения камеры выбрать окно в мультиэкране в котором будет воспроизводится требуемая камера. Для выбора окна необходимо просто кликнуть мышкой в этом окне. После этого окно станет активными и будет обведено красной рамкой. Последующий клик на цифре с номером камеры вызовет автоматическое воспроизведение выбранной камеры в ранее указанном окне.

Для быстрого начала воспроизведения нескольких камер специальные кнопки:

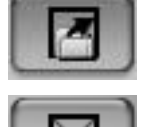

Воспроизведение всех видеокамер начиная с 1-ой. Если выбрана разбивка на 4, то воспроизводятся с 1 по 4, если разбивка на 9 – то с 1 по 9, если разбивка на 16 - то с 1 по 16.

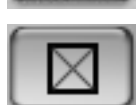

Остановить воспроизведение всех камер.

При многоканальном воспроизведении можно выполнить синхронизацию воспроизводимых записей по времени. При этом все воспроизводимы записи будут максимально синхронизированы с записью, воспроизводимой в активном окне.

Для синхронизации необходимо кликнуть мышкой на копке «СИНХРОННО».

ВНИМАНИЕ! Система не всегда может 100% синхронизировать видеозаписи, особенно если запись велась по детектору движения. В последнем случае система будет воспроизводить наиболее близкие по времени записи из имеющихся, ко времени воспроизводимому в активном окне.

## Техническая поддержка и консультации

По вопросам технической поддержки системы обращаться на НПП «РІКАС-ВАРТА», ООО:

Адрес: 1, ул. Механизаторов, г. Киев, 03035, Украина

Тел.: +380 (44) 245-36-59, 599-04-79, 599-49-79

E-mail: info@rikas-varta.com.ua

URL: <u>www.rikas-varta.com.ua</u>

## Заметки пользователя